# Instrucciones de inscripción en concursos de traslado Portal del Candidato Servicio Extremeño de Salud

# Índice

| L Registro de candidatos             | .3 |
|--------------------------------------|----|
| 2 Perfil del candidato               | 5  |
| 3 Mi Documentación                   | 5  |
| 3.1 Opción de estatutarización       | .8 |
| 1 Mi Formación                       | 9  |
| 5 Experiencia profesional1           | 0  |
| 5 Mi docencia1                       | .3 |
| 7 Mis publicaciones1                 | .4 |
| 3 Solicitudes de Traslado1           | .5 |
| 8.1 Requisitos de participación2     | 22 |
| 8.2 Autobaremo2                      | 26 |
| 8.3 Elección de plazas4              | 10 |
| 9 Renuncia a solicitud del concurso4 | 16 |

## **1** Registro de candidatos

Para poder darse de alta como usuario del portal necesita un certificado electrónico reconocido. Una vez que disponga de un certificado electrónico, tarjeta criptográfica o certificado reconocido ya puede pinchar en: **acceder – nuevo usuario** tal y como se muestra en la siguiente imagen.

| SES  | PORT                                                                                | AL DEL CANDIDATO | JUNTA DE EXTREMADURA<br>Consejeria de Sanidad y Servicios Sociales |
|------|-------------------------------------------------------------------------------------|------------------|--------------------------------------------------------------------|
|      |                                                                                     |                  | •                                                                  |
| <    | <b>Nota informativa</b><br>Nuevo portal de empleo del SES<br>A Fichero PDF asociado |                  | Acceder con certificado electrónico                                |
|      |                                                                                     | •                | Registrar un nuevo usuario                                         |
| PU   | BLICACIONES DE LOS PROCESOS SELI                                                    | ECTIVOS          | T                                                                  |
| Prev | 1 2 Sig                                                                             |                  | Q *                                                                |

Al hacer clic en este enlace aparece una ventana emergente con la información del certificado o certificados que tengamos en el equipo. Si todo es correcto, el navegador le solicitará que elija el certificado que desea utilizar.

| Asunto                  | Emisor              | Número de serie          | ^ |
|-------------------------|---------------------|--------------------------|---|
| 8220660d-c6a0-48d3-9066 | MS-Organization-Ac  | 56CAC7F0290606BC4D038466 |   |
| CERTIFICADO 1           | AC FNMT Usuarios    | 11BC44878FA8A5255FFEB110 |   |
| CERTIFICADO 2           | AC Sector Público   | 275B5A3A194F0F1C601A5E39 |   |
| CERTIFICADO 3           | Secure Login User S | 0360B1A473102ED532       | ~ |

Una vez seleccionado el certificado con el que vamos a darnos de alta, pasaremos a la pantalla con el formulario de Nuevo Candidato. Algunos campos del formulario que se presenta a continuación

aparecen autocompletados con la información incluida en el certificado: Apellidos, Nombre, Tipo de documento de identificación y, en el caso de que se registre con un DNI, en el campo Nacionalidad le aparecerá automáticamente la española. Estos datos se autorellenarán.

|                                       | PORTAL DEL CANDIDATO                 | IUNTA DE EXTREMADURA<br>Consijeria de Sanside y Services Sociale |
|---------------------------------------|--------------------------------------|------------------------------------------------------------------|
| Publicaciones 💿 Ayuda 🗸               |                                      | •)                                                               |
| NUEVO USUARIO                         |                                      | <b>∽</b> ✓                                                       |
| DATOS PERSONALES                      |                                      |                                                                  |
| * Nombre                              | * Apellidos                          |                                                                  |
| Ciudadano                             | Ficticio                             |                                                                  |
| Fecha de nacimiento                   | • Sexo ()<br>Seleccione una opción • |                                                                  |
| * Tipo de documento de identificación | * DNI                                |                                                                  |
| DNI *                                 | 99999018D                            |                                                                  |
| * Nacionalidad                        |                                      |                                                                  |
| España 👻                              |                                      |                                                                  |
|                                       |                                      |                                                                  |
| DATOS DE CONTACTO                     |                                      |                                                                  |
| Domicilio en el extranjero            | * Dirección                          |                                                                  |
| * Provincia                           | * Municipio                          | * Código postal                                                  |
| Seleccione una opción 👻               | Seleccione una opción                | 12345                                                            |
| * Teléfono 1                          | Teléfono 2                           | * Correo electrónico                                             |

NOTA: Los Apellidos, el Nombre y el Documento de Identidad aparecen deshabilitados y, por lo tanto, no se pueden cambiar.

Si Ud. se ha registrado previamente con un certificado, y por lo tanto dispone de un usuario, no puede registrarse de nuevo con otro. Por ejemplo, si modifica su documento de identidad y ya estaba registrado anteriormente, debe hacer llegar esta petición al SES.

El candidato debe rellenar todos los datos del formulario precedidos de \* puesto que son obligatorios. En caso contrario no le permitirá finalizar el registro como nuevo usuario.

El nombre de usuario se corresponde con el documento de identidad tal y como se muestra en la imagen:

| * Nombre de usuario |  |  |
|---------------------|--|--|
| 99999018D           |  |  |

El correo electrónico se debe rellenar con letras minúsculas para que sea validado correctamente. Debe tener especial cuidado en rellenar este campo con una dirección de correo electrónico correcta y a la que tenga acceso pues una vez terminado el proceso de registro se le enviará a esta dirección un enlace para validarla. Hay que resaltar que si no se valida la dirección de correo electrónico no se tiene acceso al resto de funciones del sistema. Una vez validado el correo electrónico correctamente, puede acceder al portal como se explica en la siguiente sección.

Una vez terminado el registro recibirá un correo del tipo:

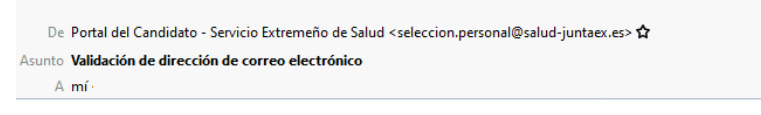

Para completar correctamente el registro en el **Portal del Candidato del Servicio Extremeño de Salud** debe validar la dirección de correo electrónico aportada. Esto se realiza pinchando en el siguiente enlace, o copiándolo y pegándolo en la barra de direcciones de su navegador:

 $\underline{https://saludextremadurades.ses.es/seleccionpersonal/usuarios/validarCorreo/5/0vBaUvQzqh5pvudcMJNTxiYtS21TrQIR}$ 

El plazo de validación finaliza el dd/mm/aaaa hh:mm:ss

# 2 Perfil del candidato

Una vez que ha validado su correo electrónico, le aparecerá una barra de menús a la derecha – barra verde – en la que tiene acceso a su perfil. En este perfil podrá consultar o modificar sus datos personales y de contacto, subir documentación acreditativa (Mi documentación), añadir méritos de formación, experiencia profesional, docencia y publicaciones, y estar al día de sus notificaciones.

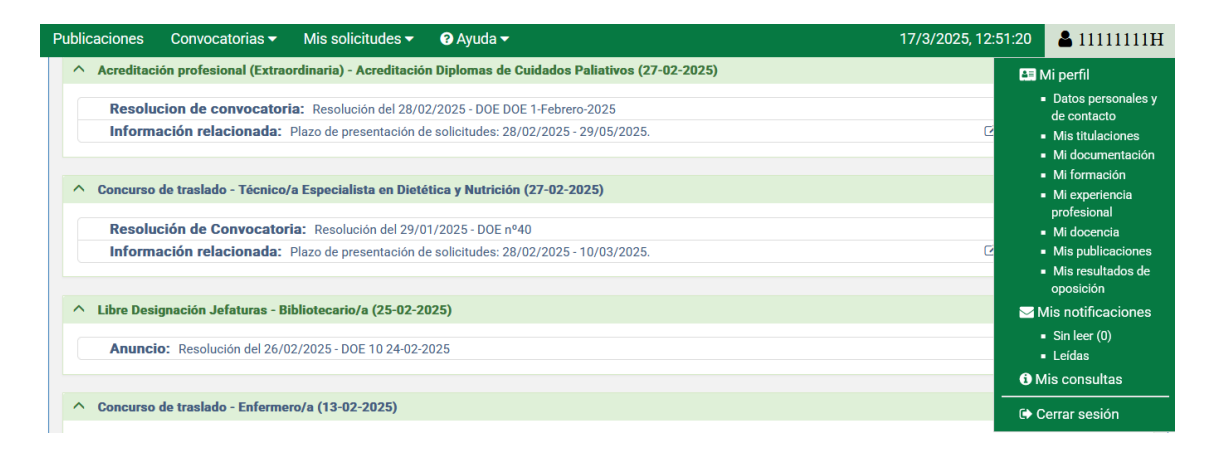

## 3 Mi Documentación

En el apartado **Mi Documentación** se suben los PDFs clasificándolos por tipo de información. El tipo de documentación que se puede subir es: Ausencia de delitos de naturaleza sexual, Ausencia de sanción/inhabilitación, Certificado médico oficial, Currículum profesional, Discapacidad, Docencia, Experiencia Profesional, Formación, Identidad, No Condición Estatutario Fijo Misma Categoría, Nombramiento/situación administrativa de empleado público, Publicaciones, Resultados de Ejercicios de Oposición, Situación administrativa de empleado, Situación de desempleo, Titulación, Víctima de terrorismo y Víctima de violencia de género. Sin embargo, para

realizar una solicitud al concurso de traslados la mayoría de esta documentación no será necesaria, esto es un catálogo de documentación genérica.

En el apartado **Mi Documentación** se categoriza la documentación de los candidatos por tipo y se selecciona de un desplegable el tipo de documentación a la que corresponde el fichero. Es obligatorio añadir una descripción sobre la documentación que se va a añadir a su perfil.

Se pueden añadir tantos PDFs de documentación de cada apartado como sea necesario.

Para ir subiendo documentación pulsamos en el icono de añadir + y nos aparecerá la siguiente pantalla:

| SES           |                 | PORTAL DEL CANDIDA           | то      | JUNTA DE EXTREMADURA<br>Consejeria de Sanidad y Servicios Sociales |
|---------------|-----------------|------------------------------|---------|--------------------------------------------------------------------|
| Publicaciones | Convocatorias 🗸 | Mis solicitudes <del>-</del> |         | <mark>≗</mark> 99999018D                                           |
| LISTA DE DOC  | CUMENTACIÓN DEL | CANDIDATO                    |         | 🛃 🛍 👁 🗡                                                            |
|               |                 |                              |         | Nueva documentación                                                |
|               | OCUMENTACIÓN    | DESCRIPCIÓN                  | FICHERO | FECHA DE ALTA                                                      |
| 10 -          |                 |                              |         | 0 registros                                                        |

Y a continuación se presenta la pantalla para subir la nueva documentación del usuario.

| NUEVA DOCUMENTACIÓN DE CANDIDATO                                           | <b>~</b> |
|----------------------------------------------------------------------------|----------|
| AVISO: No se admiten ficheros de más de 10MB.                              |          |
| <ul> <li>★ Tipo de documentación</li> <li>Seleccione una opción</li> </ul> |          |
| * Descripción                                                              |          |
| * Fichero Examinar No se ha seleccionado ningún archivo.                   |          |

Deberá rellenar los tres apartados: el tipo de documentación (seleccionando un tipo de los que se muestran en el desplegable), una descripción, que es un campo libre en el que podrá incluir un texto para identificar la documentación que va a subir y, por último, suba el fichero que tenga el contenido de la documentación. El documento a subir tiene que ser en **formato PDF**. El **tamaño máximo permitido** para los documentos en la plataforma es de **10 MB**. Debe navegar por el árbol de directorios de su ordenador hasta encontrar el fichero que se corresponda con la documentación.

Dentro del tipo de documentación que aparece en el desplegable a continuación se describen **los tipos de documentación que son relevantes para la participación en un concurso de traslados**.

| SES                                                                                                    |                                                                                                    | PORTAL D                     | EL CANDIDATO | JUNTA DE EX<br>Consejeria de Sanid | (TREMADURA<br>ad y Servicios Sociales |
|----------------------------------------------------------------------------------------------------|----------------------------------------------------------------------------------------------------|------------------------------|--------------|------------------------------------|---------------------------------------|
| Publicaciones                                                                                                    | Convocatorias 🗸                                                                                                    | Mis solicitudes <del>-</del> | 🛿 Ayuda 🗸    | 2 &                                | 99999018D                             |
| NUEVA DOCU                                                                                                    | MENTACIÓN DE CAN                                                                                                    | NDIDATO                      |              |                                    | ∽ ∽                                   |
| * Tipo de do<br>Seleccione<br>L<br>Seleccion<br>Ausencia<br>Certificad<br>Discapac<br>Docencia<br>Experienc<br>Formació<br>Identidad<br>Publicacia<br>Situación | cumentación<br>una opción<br>le una opción<br>de delitos de naturale<br>lo médico oficial<br>idad<br>cia profesional<br>n<br>ones<br>de desempleo | za sexual                    |              |                                    |                                       |

- **Ausencia de delitos de naturaleza sexual**: documento que acredite no haber sido condenado por sentencia firme por algún delito contra la libertad e indemnidad sexual.

- **Docencia**: en este apartado se puede incluir documentación que acredite la participación como docente en acciones formativas, en cursos académicos de la universidad, tutor docente y/o colaborador docente de conformidad con las bases de la convocatoria.

- **Experiencia profesional**: aquí podemos subir documentación relativa a certificados de servicios prestados en instituciones sanitarias públicas del sistema nacional de salud o de los países de la Unión Europea, informes de vida laboral, etc... Tenga en cuenta que para participar en el concurso de traslado los contratos de trabajos privados no se valoran como mérito de conformidad con las bases de la convocatoria.

- Formación: Cursos o actividades formativas. Todo ello de conformidad con las bases de la convocatoria.

- **Identidad**: documento que acredite la identidad: DNI o NIE. Se comprobará el número de identificación, el nombre, los apellidos, la fecha de nacimiento y la nacionalidad. En este apartado tendremos que subir el libro de familia o documentación válida en derecho acreditativa de pareja de hecho, si queremos **condicionar nuestra solicitud de traslado a otro participante** pues este documento se nos pedirá como requisito.

- Nombramiento/situación administrativa de empleado público: nombramientos como personal fijo de cualquier Administración Pública, incluidos Servicios de Salud, γ/o cualquier otra documentación que acredite una situación administrativa de empleado público. En este apartado podrá subir documentos como, resoluciones de excedencias, resoluciones de servicios especiales, resoluciones de reingreso provisional, diligencias de la toma de posesión, documentos que acrediten la reserva de plaza, etc.

- **Opción de Estatutarización:** en este apartado podrá generar la solicitud de la opción de estatutarización y firmarla y/o subir el formulario firmado por su responsable administrativo. Este tipo de documentación se explica en el apartado 3.2 Opción de estatutarización de este manual más detalladamente.

- **Publicaciones**: si seleccionamos esta opción incluiremos documentación que acredite trabajos científicos y de investigación de conformidad con las bases de la convocatoria, es decir, libros, capítulos de libro, artículos en revistas indexadas o no indexadas y/o comunicaciones y posters.

- **Titulación**: En el caso de optar por la opción de estatutarización deberá subir la titulación académica requerida para el acceso a la categoría y/o especialidad en que solicita integrarse según tabla de homologación de los decretos/ordenes de integración.

## 3.1 Opción de estatutarización

En el caso de que sea funcionario de carrera o laboral fijo y se encuentre dentro del ámbito de aplicación de los decretos de integración del Servicio Extremeño de Salud, deberá participar en el concurso de traslados seleccionando la Opción de estatutarización y en la pestaña de requisitos nos aparecerá el requisito R043.

### R043 Opción de estatutarización

Debe aportar solicitud de estatutarización, certificación comprensiva de los datos que se indican en los Decretos/órdenes de integración y titulación académica requerida para el acceso a la categoría/especialidad

En este caso, en Mi Perfil – Mi Documentación, tendríamos que incluir dos documentos del tipo Opción de estatutarización, uno con la opción de estatutarización firmada por el candidato y otra con la certificación comprensiva.

| NUEVA DOCUMENTACIÓN DE CANDIDATO                                          | <b>* *</b> |
|---------------------------------------------------------------------------|------------|
| AVISO: No se admiten ficheros de más de 10MB.                             |            |
| * Tipo de documentación                                                   |            |
| Opción de estatutarización 👻                                              |            |
| * Tipo de documentación para<br>estatutarización<br>Seleccione una opción |            |
|                                                                           |            |
| Seleccione una opción                                                     |            |
| Modelo de solicitud de estatutarización                                   |            |
|                                                                           |            |

Si seleccionamos Modelo de solicitud de estatutarización, aparecerá un desplegable para que seleccionemos la normativa de estatutarización. Una vez hecho esto, aparecerá el documento con la opción estatutarización para que lo firmemos con autofirma. Pulsamos en el pdf para ver que todo es correcto y a continuación en Firma electrónica. Se lanzará autofirma.

Cuando haya terminado la firma correctamente aparecerá el cuadro de firma electrónico marcado.

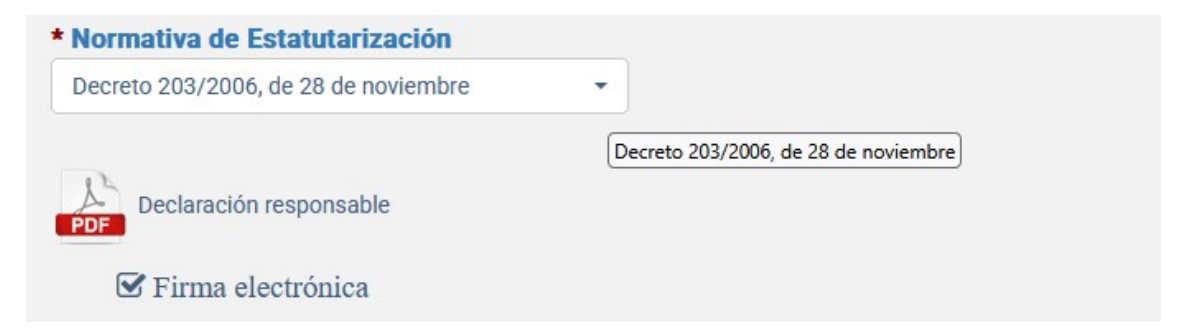

Por último, le damos a guardar.

Y en la lista de documentaciones tendremos la opción de estatutarización firmada:

| TIPO DE DOCUMENTACIÓN      | DESCRIPCIÓN                              | FICHERO | Fecha de Alta       |
|----------------------------|------------------------------------------|---------|---------------------|
| Opción de estatutarización | Solicitud de estatutarización 21/03/2025 |         | 21/03/2025 12:35:14 |

Después seleccionando documentación ubicada en mi equipo subiremos la certificación comprensiva firmada por el responsable que aparece como Anexo VI en las bases de la convocatoria.

Y en el apartado titulación, subiremos la titulación académica necesaria.

## 4 Mi Formación

En mi formación iremos añadiendo todos los cursos que tengamos, indicando la denominación, el número de créditos, si se tratan de créditos ECTS o no (marcando la casilla), la fecha de finalización y en el apartado observaciones, podemos incluir una descripción identificativa del curso.

| NUEVO CURSO                                  |                     |                                       | ◆ ◆ |
|----------------------------------------------|---------------------|---------------------------------------|-----|
| * Nombre<br>Curso de urgencias y emergencias |                     |                                       |     |
| Número de créditos      1                    | Créditos ECTS       | * Fecha de finalización<br>13/01/2025 |     |
| Urgencias y emergencias médicas              |                     |                                       | 1   |
| Documentación asociada ()<br>+ A             | ñadir documentación |                                       |     |

Por último, tenemos que seleccionar la **Documentación asociada** que certifique el curso. Esta documentación tiene que haberse añadido previamente en el apartado Mi Documentación bajo la categoría **Formación**. Para realizar esta tarea pulsamos en el botón **+ Añadir documentación**.

Podremos seleccionar todos los PDF de los cursos que previamente hayamos subido a Mi documentación y que sean del tipo Formación. Después de marcarlos pulsamos en aceptar.

| NUEVO CURSO     |                                                                                                    |    |   |
|-----------------|----------------------------------------------------------------------------------------------------|----|---|
| * Nombre        |                                                                                                    |    |   |
| Curso de ul Aña | adir documentación                                                                                                    | ×  |   |
| * Número o<br>a | NECOMACIÓN A continuación se presentan las categorías en las que ha añadido documentación. Si no encuentra entre ellas la deseada debe<br>portarla previamente desde el menú 'Mi documentación'. |    | ť |
| Observacio      | ^ Formación                                                                                                    |    |   |
| Urgencias y     | Curso de especialista en urgencias                                                                                                    |    |   |
| Documenta       |                                                                                                    | _  |   |
|                 | Cancelar Acept                                                                                                    | ar |   |
|                 |                                                                                                    |    |   |

**IMPORTANTE**: Si en la pantalla inicial de Mi formación le aparecen **cursos bloqueados** se debe al haberse emigrado al portal los datos de la bolsa de trabajo. Y se pueden dar dos circunstancias: Primera, que el curso esté bloqueado por estar **verificado satisfactoriamente, e**n este caso no podremos adjuntar la documentación desde **Mi Formación** al encontrarse bloqueado, por lo aportaremos el pdf directamente en el autobaremo cuando hagamos la solicitud del concurso de traslado, y segunda: que el curso esté bloqueado y no podamos corregirlo, entonces tendremos que darlo de alta otra vez ya con los datos correctos.

## 5 Experiencia profesional

En **Mi experiencia profesional** introduciremos todos los periodos de tiempo trabajados que tengamos en otros SERVICIOS DE SALUD. Los periodos de servicios prestados en el SES, el sistema los aportará de oficio.

En la pantalla Mi Experiencia Profesional, podemos filtrar del desplegable por qué tipo de experiencia queremos mostrar la experiencia que previamente hemos introducido: Instituciones Sanitarias Públicas, Investigación en Instituciones Sanitarias Públicas, Otras Administraciones Públicas, Centros Privados o Integración de Personal Funcionario y Laboral. Para realizar la solicitud de concurso de traslados usted usará "instituciones sanitarias públicas" de conformidad con las bases de la convocatoria.

| MI EXPERIENCIA PROFESIONAL |                                                    |        |               |
|----------------------------|----------------------------------------------------|--------|---------------|
|                            |                                                    | \<br>\ |               |
|                            | Instituciones Sanitarias Públicas v                |        |               |
|                            | Instituciones Sanitarias Públicas                  |        |               |
|                            | Investigación en Instituciones Sanitarias Públicas |        | Q 🔻 🛓 🔻       |
| DISCIPLINA ESTATUTARIA     | Otras Administraciones Públicas                    | ADO    | FECHA DE ALTA |
|                            | Centros Privados                                   |        | 0 ee eistes s |
| 10 -                       | Integración de Personal Funcionario y Laboral      | J      | U registros   |

Para añadir un nuevo periodo de experiencia, pulsamos en el botón añadir (+).

| MI EXPERIENCIA PROFESIONAL |                       |             |                      |               |
|----------------------------|-----------------------|-------------|----------------------|---------------|
|                            | Instituciones Sanitar | ias Pública | IS v                 |               |
| Pulsamos aqui para añadir  | un nuevo periodo de   | experien    | cia 🖒 🕂 💿 💼          | Q - 🛃         |
| DISCIPLINA ESTATUTARIA     | Ινιςιο                | FIN         | PORCENTAJE DEOQUEADO | FECHA DE ALTA |
| 10 -                       |                       |             |                      | 0 registros   |

El tipo de experiencia aparecerá deshabilitado y con el contenido que hayamos seleccionado en la pantalla anterior. Tenemos que indicar la categoría y/o especialidad del desplegable, después el tipo de puesto desempeñado (plaza básica, jefatura o puesto directivo), marcar si se trata de Guardias/Refuerzos, la fecha de inicio y de finalización del contrato y, por último, el porcentaje de la jornada. En el campo de texto de observaciones podemos poner una descripción del periodo laboral. Aunque no es obligatorio, si es recomendable añadir un texto en observaciones para una mejor identificación del periodo.

**NOTA:** Los periodos de excedencias por cuidado de familiares y/o reducciones de jornadas por cuidado de familiares que haya realizado en otros servicios de salud y que deba el candidato mecanizarse, deberá poner el porcentaje de jornada al 100 por 100 tal y como se indican en las bases de la convocatoria.

| UEVA EXPERIENCIA LABORAL          |                |                  | <b>•</b> • |
|-----------------------------------|----------------|------------------|------------|
| Tipo de experiencia               |                |                  |            |
| Instituciones Sanitarias Públicas |                |                  |            |
| * Categoría/Especialidad          |                | * Tipo Puesto    |            |
| Seleccione una opción             |                | ✓ Seleccione una | opción 👻   |
| * Fecha de inicio                 | * Fecha de fin | * Porcentaje d   | e jornada  |
|                                   |                |                  | 0          |
|                                   |                |                  |            |
| Observasiones                     |                |                  |            |
| Observaciones                     |                |                  |            |
| Observaciones                     |                |                  | li.        |
| Observaciones                     |                |                  | lie        |
| Observaciones                     |                |                  |            |

Por último, tenemos que seleccionar del desplegable **Documentación asociada** el documento que acredite el periodo trabajado. Esta documentación tiene que haberse añadido previamente en el apartado **Mi Documentación** bajo la categoría **Experiencia Profesional.** 

| JEVA EXPERIENCIA LABO                                                                                                    | RAL                                                         |                                                                                  |                                          |                        | <b>•</b> • |
|----------------------------------------------------------------------------------------------------|-------------------------------------------------------------|----------------------------------------------------------------------------------|------------------------------------------|------------------------|------------|
| t Tino de experiencia                                                                                                    |                                                             |                                                                                  |                                          |                        |            |
| - Tipo de experiencia                                                                                                    |                                                             |                                                                                  |                                          |                        |            |
| Instituciones Sanitarias Public                                                                                                    | as                                                          | •                                                                                |                                          |                        |            |
| * Categoría/Especialidad                                                                                                    |                                                             |                                                                                  |                                          | * Tipo Puesto          |            |
| Enfermero/a                                                                                                    |                                                             |                                                                                  | •                                        | Puesto base            | •          |
|                                                                                                    |                                                             |                                                                                  |                                          |                        |            |
| * Fecha de inicio                                                                                                    |                                                             | Fecha de fin                                                                     |                                          | * Porcentaje de jornad | ia         |
| 01/01/2019                                                                                                    |                                                             | 31/01/2019                                                                       | <b>m</b>                                 |                        | 100 🗘      |
| Observationer                                                                                                    |                                                             |                                                                                  |                                          |                        |            |
| observaciones                                                                                                    |                                                             |                                                                                  |                                          |                        |            |
| Tiampo trabajado como onform                                                                                                    | noro on al Cao                                              |                                                                                  |                                          |                        |            |
| Tiempo trabajado como enferr                                                                                                    | nero en el <u>Sas</u>                                       |                                                                                  |                                          |                        |            |
| Tiempo trabajado como enferr                                                                                                    | mero en el <u>Sas</u>                                       |                                                                                  |                                          |                        |            |
| Tiempo trabajado como enferr                                                                                                    | mero en el Sas                                              | soon adjuntar al tramo da evencionais                                            | Si an la siguiante                       |                        |            |
| Tiempo trabajado como enferr<br>neromación Debe seleccionar la do<br>lista no figura la documentación que d                               | mero en el Sas<br>cumentación que de<br>lesea adjuntar debe | esea adjuntar al tramo de experiencia<br>1 añadirla en su perfil, en el menú 'Mi | ı. Si en la siguiente<br>documentación'. |                        | /          |
| Tiempo trabajado como enferr<br>Disconación Debe seleccionar la dor<br>lista no figura la documentación que c<br>* Documentación asociada | mero en el Sas<br>cumentación que d<br>tesea adjuntar debe  | esea adjuntar al tramo de experiencia<br>: añadirla en su perfil, en el menú 'Mi | 1. Si en la siguiente<br>documentación'. |                        |            |

#### Por último, pulsamos en Guardar (v).

Veremos cómo esta nueva experiencia aparece en el resumen de MI EXPERIENCIA PROFESIONAL:

| II EX | PERIENCIA PROFESIONAL  | L                   |                |            |           |                                          |
|-------|------------------------|---------------------|----------------|------------|-----------|------------------------------------------|
|       |                        | Instituciones Sanit | arias Públicas |            | ~         |                                          |
|       |                        |                     |                | +          | •         | Q - 🛃                                    |
|       | DISCIPLINA ESTATUTARIA | Ινιςιο              | Fin            | PORCENTAJE | BLOQUEADO | FECHA DE ALTA                            |
|       | Enfermero/a            | 01/01/2019          | 31/01/2019     | 100,00     | Haga      | clic para ordenar<br>12/07/2024 09:25:12 |
| 1     | 0 -                    |                     |                |            |           | 1 registros                              |

Repitiendo estos pasos vamos rellenando toda la experiencia profesional que tenemos.

**IMPORTANTE:** Si en la pantalla inicial de Mi experiencia profesional – otra experiencia, le aparecen **periodos bloqueados** es debido a la migración de los datos del proceso de bolsa. Y se pueden dar dos circunstancias: Primera, que el tiempo trabajado esté bloqueado por estar **verificado satisfactoriamente, e**n ese caso como no podemos adjuntar la documentación desde **Mi Experiencia Profesional** al encontrarse bloqueado, aportaremos el pdf directamente en el autobaremo, y segunda: que el periodo esté bloqueado y no podamos corregirlo, entonces tendremos que darlo de alta otra vez ya con los datos correctos en Mi Experiencia Profesional.

Si queremos añadir un periodo de <u>Guardias médicas o Refuerzos</u> tendremos que marcar la casilla Guardias/Refuerzos. Automáticamente el formulario cambiará para que indiquemos el mes/año (ejemplo 01/2025) y las horas de guardias/refuerzos trabajadas en ese mes natural.

| NUEVA EXPERIENCIA LABORAL         |                         | ∽ ∽ |
|-----------------------------------|-------------------------|-----|
| Tipo de experiencia               |                         |     |
| Instituciones Sanitarias Públicas |                         |     |
| * Categoría/Especialidad          | * Tipo Puesto           |     |
| Seleccione una opción             | ✓ Seleccione una opción | -   |
| * Mes<br>01/2025                  | * Número de horas       |     |
|                                   |                         |     |
|                                   |                         | li. |
| Documentación asociada ()         |                         |     |
|                                   | Añadir documentación    |     |
|                                   |                         |     |

Como en el resto de los periodos, tendremos que añadir documentación acreditativa para justificar esta experiencia.

## 6 Mi docencia

En este apartado se puede incluir documentación que acredite la participación como docente en acciones formativas, en cursos académicos de la universidad, tutor docente y/o colaborador docente de conformidad con las bases de la convocatoria. Para añadir un nuevo mérito de docencia pulsamos en el botón +.

| MI | DOCENCIA                            |                     | 🔶 🗇                      | ( 🔍 🝸                  |
|----|-------------------------------------|---------------------|--------------------------|------------------------|
|    |                                     |                     | Nueva d                  | docencia<br>Q - L-     |
|    | TIPO DE DOCENCIA                    | Nombre              | FECHA DE<br>FINALIZACIÓN | Fecha Alta             |
| C  | Colaborador/a docente de residentes | colaborador docente | 04/02/2025               | 06/03/2025<br>11:53:34 |

Una vez pulsado el botón podemos rellenar el formulario para añadir una nueva docencia.

En primer lugar, seleccionamos del desplegable los subapartados de la docencia y añadiremos la cantidad según la unidad en la que se mida cada subapartado (meses u horas) tal y como establecen las bases de la convocatoria.

**NOTA:** Asegúrese que los certificados acreditativos de estos méritos indiquen la unidad que exigen las bases de la convocatoria.

A continuación, en el campo nombre tenemos que darle un nombre descriptivo a la nueva docencia. En **Fecha de finalización** seleccionaremos la fecha en que la docencia finalizó.

El campo observaciones es opcional, pero se recomienda rellenarlo pues podemos poner más datos del mérito de docencia que estamos añadiendo.

Por último, tenemos que seleccionar del desplegable **Documentación asociada** uno o varios documentos que certifiquen esta docencia. Esta documentación tiene que haberse añadido previamente en el apartado **Mi Documentación** bajo la categoría **Docencia**.

| JEVA DOCENCIA                             |                                                                      |              | ★                              |
|-------------------------------------------|----------------------------------------------------------------------|--------------|--------------------------------|
| * Tipos de docencia                       | Cantidad, en este caso horas, de<br>añadiendo                        | l mérit      | to de la docencia que estoy    |
| Docente en acciones formativas organizada | s o impartidas por las Administraciones Públicas o en acciones forma | tivas ε 🔻    | 50                             |
| * Nombre                                  |                                                                      |              | * Fecha de finalización        |
| Docente de curso de Jara asistencial      |                                                                      |              | 10/06/2009                     |
| Curso de jara asistencial para enfermeros |                                                                      |              |                                |
| Documentacion asociada 🕤                  | A                                                                    | <del>ش</del> | <b>7</b>                       |
| Horas impartidas                          |                                                                      | Ш            | Documentos que he añadido a la |
| mi docencia segunda                       | <u>لا</u>                                                            | Ŵ            | - uocencia                     |
|                                           | + Añadir documentación                                               |              |                                |
|                                           |                                                                      |              |                                |

Si queremos modificar una docencia, en la pantalla inicial de Mi docencia, hacemos doble clic sobre la docencia a modificar, pasamos a la pantalla de detalles de docencia, pulsamos en el icono del lápiz y procederíamos a modificar los datos necesarios. Desde la pantalla de detalles de docencia también se puede eliminar una docencia pulsando en la papelera.

| DETALLES DE DOCENCIA                  |                       |                       | ち 🛍 | ø |
|---------------------------------------|-----------------------|-----------------------|-----|---|
|                                       |                       |                       |     |   |
| Tipo de docencia                      |                       | Cantidad              |     |   |
| Colaborador/a docente de residentes @ |                       | 5                     |     |   |
|                                       |                       |                       |     |   |
| Nombre                                |                       | Fecha de finalización |     |   |
| colaborador docente                   |                       | 04/02/2025            |     |   |
|                                       |                       |                       |     |   |
| Observaciones                         |                       |                       |     |   |
| tiempo de colaborador docente         |                       |                       |     |   |
|                                       |                       |                       |     |   |
| Documentación asociada                |                       |                       |     |   |
| Ueros importidos                      | L.                    |                       |     |   |
| Horas impartidas                      |                       |                       |     |   |
| mi docencia segunda                   | ß                     |                       |     |   |
|                                       |                       |                       |     |   |
|                                       |                       |                       |     |   |
| Fecha de alta                         | Fecha de modificación |                       |     |   |
| 06/03/2025 11:53:34                   | 06/03/2025 11:53:34   |                       |     |   |
|                                       |                       |                       |     |   |

## 7 Mis publicaciones

En el apartado Mis publicaciones puede ir añadiendo trabajos científicos y de investigación que haya realizado. Para añadir una nueva publicación, pulsamos en Mis publicaciones y posteriormente en el botón Nueva publicación.

| MIS PUBLICACIONES                                                                            |        |                      | 🛉 🛈 👁 🕇             |
|----------------------------------------------------------------------------------------------|--------|----------------------|---------------------|
|                                                                                              |        |                      | Nueva publicación   |
|                                                                                              |        |                      | Q - 🛃               |
|                                                                                              | NOMBRE | FECHA DE PUBLICACION | FECHAALTA           |
| Artículo publicado en revista de carácter científico no indexada o de colegios profesionales |        | 04/06/2022           | 04/06/2024 09:01:57 |
| 10 -                                                                                         |        |                      | 1 registros         |

A continuación, aparece el formulario para que añadamos una publicación. En primer lugar, seleccionamos el tipo de publicación del desplegable, luego en el apartado Nombre incluimos un nombre identificativo de la publicación. En el siguiente campo ponemos la fecha en la que se realizó la publicación. El campo observaciones es opcional, pero se recomienda rellenarlo pues podemos poner más datos de la publicación.

Por último, tenemos que seleccionar del desplegable **Documentación asociada** uno o varios documentos que certifiquen esta publicación. Esta documentación tiene que haberse añadido previamente en el apartado **Mi Documentación** bajo la categoría **Publicaciones.** 

| NUEVA PUBLICACIÓN                  |   |   | <b>•</b> •             |
|------------------------------------|---|---|------------------------|
|                                    |   |   |                        |
| * Tipo de publicación              |   |   |                        |
| Capítulo de libro como autor único |   | - |                        |
| * Nombre                           |   |   | * Fecha de publicacion |
| Capítulo en libro de telemedicina  |   |   | 09/02/2022             |
| Observaciones                      |   |   |                        |
|                                    |   |   | ///                    |
| Documentación asociada             |   |   |                        |
| Capitulo en un libro               | ß | 圃 |                        |
| + Añadir documentación             |   |   |                        |
|                                    |   |   |                        |

Al igual que las docencias, las publicaciones se pueden editar, haciendo doble clic sobre la publicación y en la pantalla de detalles de publicación haciendo clic en el lápiz.

## 8 Solicitudes de Traslado

Una vez que hemos subido los ficheros pdf a **Mi documentación** y los he clasificado rellenando los formularios en mi formación, mi experiencia profesional, mi docencia y mis publicaciones vamos a crear una solicitud para participar en una convocatoria de concurso de traslado.

Para inscribirnos en una convocatoria de concurso de traslado podemos hacerlo de tres maneras.

1ª.-Desde publicaciones en el portal del candidato, pulsando en el enlace **Presentar inscripción** de la convocatoria. Nos dará un error si no hemos iniciado sesión en el portal.

| Concurso de traslado - Facultativo/a Especialista de Área - Aparato Digestivo (12-03-2025)                   | 12/03/2025            |
|----------------------------------------------------------------------------------------------------|-----------------------|
| Resolución de Convocatoria: Resolución del 06/03/2025 - DOE DOE nº 23 de 12 de marzo 2025                    | 🕒 Fichero asociado    |
| Información relacionada: Plazo de presentación de solicitudes: 13/03/2025 - 28/03/2025. concurso de traslado | Presentar inscripción |

2<sup>ª</sup>.- En segundo lugar, desde el menú superior, **Convocatorias – Convocatorias de Concurso de Traslado.** Seleccionamos la categoría y/o especialidad en la que nos queremos inscribir y pulsamos en el botón **Solicitar inscripción** tal y como se muestra en la siguiente imagen.

| DETALLES DE CONVOCATORIA DE                                | CONCURSO DE TRASLADOS            | ∽                                                                                              |
|------------------------------------------------------------|----------------------------------|------------------------------------------------------------------------------------------------|
| Categoría/Especialidad<br>Enfermero/a ®                    |                                  | Fecha de resolución<br>29/01/2025                                                              |
| Estado                                                     | Fecha de publicación             | DOE                                                                                            |
| Publicada 👁                                                | 13/02/2025                       | nº30                                                                                           |
| FASE DE INSCRIPCIÓN<br>Inicio de solicitudes<br>13/02/2025 | Fin de solicitudes<br>14/03/2025 | E Solicitar inscripción<br>Pulsamos aquí para crear una inscripción de<br>concurso de traslado |

3ª.- La tercera forma de inscribirse en un concurso de traslado es seleccionar el menú **Mis** solicitudes – Solicitudes de Concurso de Traslado y por último pulsa en el botón añadir (+).

| SOLICITUDES DE                                                  | NSCRIPCIÓN EN CONCURSO DE TRASLADO VIGENTES                                                                                                    |                                                                          | 🔹 👁 🝸                                                                 |
|-----------------------------------------------------------------|----------------------------------------------------------------------------------------------------|--------------------------------------------------------------------------|-----------------------------------------------------------------------|
| INFORMACIÓN A cor<br>pulse el botón 'Cons<br>Aviso Tiene al mer | ntinuación se muestra su lista de solicitudes VIGENTES. Para acceder a los detalles haga doble c<br>ultar solicitud'. Si desea consultar la lista de solicitudes ANULADAS pulse aquí.<br>Pulsa<br>nos una solicitud pendiente de completar. No olvide que tras crear una solicitud debe firmaría y ro | lic sobre cualquiera d<br>amos en el botó<br>ra solicitud<br>egistraría. | Nueva solicitud<br>le las filatel márquela y<br>on + para generar una |
|                                                                 |                                                                                                    |                                                                          | Q - 🛃 -                                                               |
|                                                                 | Сопуссатогіа                                                                                                    | ESTADO                                                                   | FECHA DE ALTA                                                         |
| C 25CT03198484                                                  | Concurso de traslados - Enfermero/a (13-02-2025)                                                                                                    | Creada                                                                   | 04/03/2025 13:53:39                                                   |
| C 25CT03198478                                                  | Concurso de traslados - Técnico/a Especialista en Dietética y Nutrición (27-02-2025)                                                                                                    | Creada                                                                   | 27/02/2025 13:36:58                                                   |
| C 25CT03198468                                                  | Concurso de traslados - Celador/a (18-10-2024)                                                                                                    | Creada                                                                   | 13/02/2025 18:46:11                                                   |
| 24CT03198401                                                    | Concurso de traslados - Médico/a de Familia de EAP (28-10-2024)                                                                                                    | Creada                                                                   | 15/11/2024 13:58:19                                                   |

Antes de empezar a rellenar la solicitud, aparecerá un mensaje:

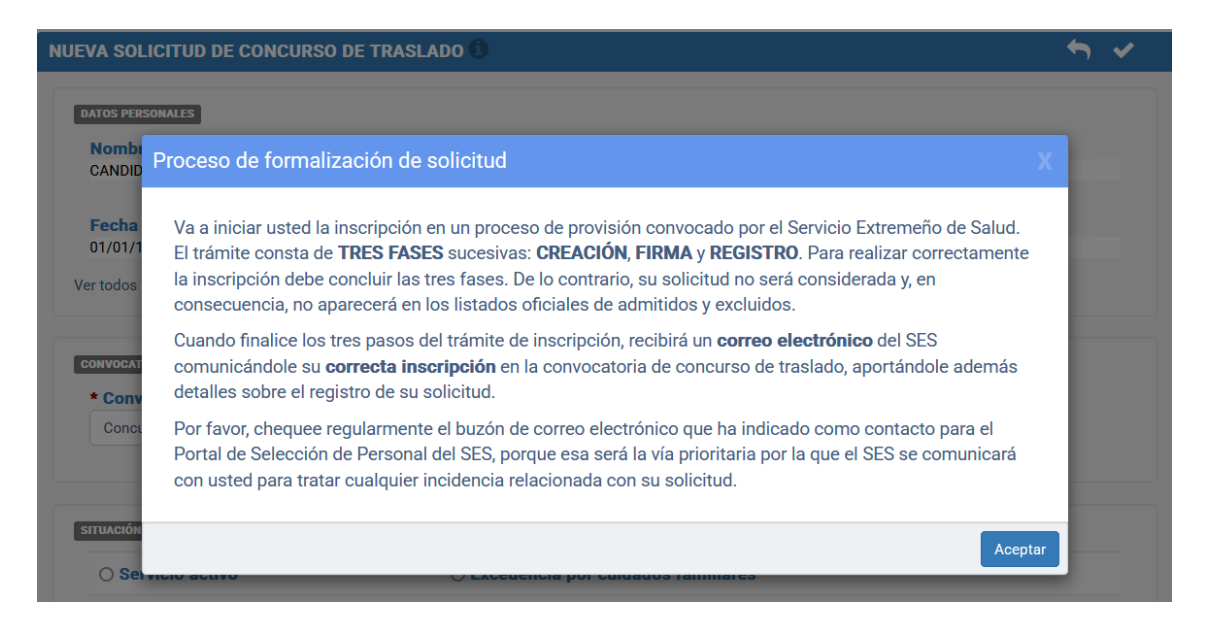

Esta ventana emergente nos indica que una inscripción de concurso de traslado consta de tres pasos: **creación**, **firma** y **registro**. Hasta que no se hayan realizado estas tres fases, no quedará constancia de la presentación de su solicitud para el Servicio Extremeño de Salud.

Tras cerrar la ventana emergente, empezaremos a rellenar la solicitud. Aparecerá una ventana con el título **NUEVA SOLICITUD DE CONCURSO DE TRASLADO.** 

Para crear la solicitud primero tenemos que seleccionar una opción del desplegable de Convocatoria.

Si hemos pulsado en el botón **Solicitar Inscripción** desde una convocatoria, nos aparecerá automáticamente rellena la convocatoria de concurso de traslado a la que queremos inscribirnos. Si hemos accedido desde **Solicitudes de Traslado**, debemos seleccionar del desplegable la convocatoria para la que queremos crear la solicitud.

Si no aparece la convocatoria en la que queremos inscribirnos puede ser debido a que no estamos en plazo de solicitudes, bien porque aún no ha empezado o porque ya ha terminado. También puede ser debido a que ya tenemos creada una solicitud para dicha categoría/especialidad.

A continuación, tenemos que marcar la situación administrativa desde la que concursamos.

En el apartado de datos de la plaza en propiedad, si **para la categoría y/o especialidad** en la que concursamos tenemos reserva de puesto en el SES, aparecerán de oficio los datos de la plaza en propiedad, el código identificativo, el centro y la fecha de la última toma de posesión con carácter definitivo. Si estos datos no están correctos deberá dirigirse a recursos humanos de su área de salud para que sean modificados.

Si concursamos desde otro servicio de salud tendremos que rellenar estos datos manualmente en el caso que proceda.

**IMPORTANTE**: Si concursamos desde excedencia voluntaria, reingreso provisional, excedencia por servicios en el sector público o servicios bajo otro régimen jurídico, los campos de Código identificativo, Centro y Fecha de la última toma de posesión con carácter definitivo aparecerán deshabilitados.

**IMPORTANTE:** En el apartado de solicitudes condicionadas, en el caso de que queramos que nuestra solicitud esté condicionada a la de otro participante debemos marcar la opción y especificar el número de documento de identidad de la persona a la que queremos condicionar la solicitud.

Para poder condicionar la solicitud a otro candidato, este **tiene que haberse dado de alta en el portal**, es decir, <u>tienen que estar los dos participantes dados de alta en el portal</u>. En el caso de que queramos condicionar la inscripción y pongamos el número de DNI de una persona que aún no se ha registrado en el portal no nos dejará guardar la solicitud.

| NUEVA SOLICITUD DE CONCURSO | DE TRASLADO 🚺 | ▲ ERROR                                                                                                    | x |
|-----------------------------|---------------|----------------------------------------------------------------------------------------------------|---|
| DATOS PERSONALES            |               | <ul> <li>No existe ningún usuario en el Portal con el número de documento que ha aportado para<br/>vincular su solicitud.</li> </ul> |   |
| Nombre                      | Apellidos     |                                                                                                    |   |
| CANDIDATO                   | FICTICIO      |                                                                                                    |   |
| Fecha de nacimiento         | Documen       | to de identificación Nacionalidad                                                                                                    |   |

Si usted tiene permanencia en el SES y no se ha cargado de oficio puede añadirla mecanizándola manualmente en el campo **Fecha de la última toma de posesión con carácter definitivo.** 

En la parte inferior de la solicitud aparecerá un listado de los requisitos que debe cumplir para poder participar en el proceso de concurso de traslado.

Por último, aparecen los permisos de consulta que por defecto se conceden al SES para que consulte información utilizando distintos servicios de información.

En el caso de que no autorice al SES a consultar sus datos tendrá que aportar la documentación requerida antes de proceder a firmar su solicitud.

Una vez rellenos los campos necesarios pulsamos en el botón de Guardar (aspa).

| NUE | VA SOLICITUD DE CONCURSO DE TRASI       | LADO 📵                |                | <b>\$</b>                          |                           |
|-----|-----------------------------------------|-----------------------|----------------|------------------------------------|---------------------------|
| 6   | DATOS PERSONALES<br>Nombre<br>CANDIDATO | Apellidos<br>FICTICIO | Pulsamos en es | te botón para guardar / crear la s | Guardar<br>C<br>Solicitud |
|     | Fecha de nacimiento                     | Documento de identifi | cación         | Nacionalidad                       |                           |

Tras realizar este paso, si todo ha ido correctamente, se nos mostrará un mensaje informativo en el que se nos indica que la solicitud se ha creado correctamente y que debemos continuar con los siguientes pasos.

| DETALLES DE SOLICITUD DE        | CONCURSO DE TRASLA             | 1 INFO                      |                            |                             | × |
|---------------------------------|--------------------------------|-----------------------------|----------------------------|-----------------------------|---|
| AVISO: La solicitud está INCOMP | LETA. Debe continuar con el pr | • La solicitud ha sido crea | ada correctamente. Continú | e con los siguientes pasos. |   |
| Creación<br>Creada 👁            | ÷                              | Firma electrónica           | <b>&gt;</b>                | Registro                    |   |
| DATOS PERSONALES                |                                |                             |                            |                             |   |
| Nombre                          | Apellido                       | S                           |                            |                             |   |
| CANDIDATO                       | FICTICIO                       |                             |                            |                             |   |

En la ventana de detalles de solicitud de concurso de traslado en primer lugar veremos nuestros datos personales, a continuación, datos de la inscripción, como son el código identificativo de la solicitud, la convocatoria, la situación administrativa desde la que se concursa y los datos de la plaza en propiedad (en su caso).

En la parte inferior hay tres pestañas: **REQUISITOS, AUTOBAREMACIÓN y ELECCIÓN DE PLAZAS**. Debe rellenar y pasar por las tres pestañas para poder firmar la solicitud y registrarla.

Estas tres pestañas se explicarán más detalladamente en los subapartados 8.1, 8.2 y 8.3.

Tenga en cuenta que, si queremos corregir algún dato de la solicitud referente a la convocatoria en la que nos vamos a inscribir, ya sea la situación administrativa, datos de la plaza en propiedad, declaración de que tenemos plaza en propiedad en el SES o solicitud condicionada, tenemos que **eliminar la solicitud** y crearla de nuevo. Tanto el autobaremo como la elección de plazas se pueden ir borrando, editando y generando siempre y cuando no se haya firmado la solicitud.

Si eliminamos una solicitud, y la volvemos a crear para la misma categoría recuperaremos la última elección de plazas realizada de la última solicitud creada o registrada. (No así el autobaremo que debe iniciarse desde el principio).

| DETALLES DE SOLICITUD DE CONCURSO DE TRASLA               | ● INFO ×<br>• La solicitud ha sido creada correctamente. Continúe con los siguientes pasos.                                                     |                            | ×    | ←           | Û     | <b>1</b> |
|-----------------------------------------------------------|----------------------------------------------------------------------------------------------------|----------------------------|------|-------------|-------|----------|
| AVISO: La solicitud está INCOMPLETA. Debe continuar con e |                                                                                                    |                            | S.   |             |       |          |
| Creación  Creada  Creada                                  | <ul> <li>▲ AVISO</li> <li>Se ha asociado a su nueva solicitud una copia de e<br/>Puede editarla o eliminarla y crear otra desde cero</li> </ul> | elección de plazas previa. | ×    | Registro    | )     |          |
| Nombre<br>CANDIDATO                                       | Apellidos<br>FICTICIO                                                                                                    |                            |      |             |       |          |
| Fecha de nacimiento<br>01/01/1970                         | Documento de identificación<br>52960876H                                                                                                    | Nacionalidad<br>España     |      |             |       |          |
| Ver todos los datos personales<br>Este aviso              | nos muestra que se ha recuperado una e                                                                                                    | lección de plazas          | de u | na soliciti | ud pr | evia     |
| DATOS DE INSCRIPCIÓN                                      |                                                                                                    |                            |      |             |       |          |
| Identificador                                             |                                                                                                    |                            |      |             |       |          |

Una vez hayamos completado la solicitud, habiendo rellenado la documentación de requisitos, autobaremo y elección de plazas, podemos pasar a firmar la solicitud. Para esto pulsamos en el pulgar.

| DETALLES DE SOLICITUD DE CONCURSO D            | E TRASLADO               |                   |                                | 🖘 🛍 🕌                         |
|------------------------------------------------|--------------------------|-------------------|--------------------------------|-------------------------------|
| AVISO: La solicitud está INCOMPLETA. Debe cont | tinuar con el proceso. 🕚 | Pul               | lsamos en este botón para firm | ar la solicitud de traslado 🟠 |
| Creación<br>Creada 👁                           | <b>→</b>                 | Firma electrónica | >                              | Registro                      |
| DATOS PERSONALES                               |                          |                   |                                |                               |
| Nombre                                         | Apellidos                |                   |                                |                               |
| CANDIDATO                                      | FICTICIO GEN             | IERICO            |                                |                               |
| Fecha de nacimiento                            | Documento                | de identificación | Nacionalidad                   |                               |
| Ver todos los datos personales                 | 800470498                |                   | Espana                         |                               |

Tras pulsar en el botón de firmar y antes de proceder a la firma de la solicitud con autofirma veremos una "previsualización de la solicitud".

| FIRMA DE LA SOLICITUD (PASO 2 DE 3)                                                                   |                                                                  | 🗢 🍁                                 |
|----------------------------------------------------------------------------------------------------|------------------------------------------------------------------|-------------------------------------|
| service<br>SEE State                                                                                  | Solicitud de inscripción en Concurso de trasla                   | ado                                 |
| 1 CONVOCATORIA                                                                                        |                                                                  |                                     |
| CATEGORÍA/ESPECIALIDAD: Enfermero/a<br>N° SOLICITUD: 25CT00000598                                     |                                                                  | D.O.E: DOE nº50, 16 de febrero 2025 |
| 2 DATOS PERSONALES                                                                                    |                                                                  |                                     |
| APELLIDOS, NOMBRE: FICTICIO GENERICO, CAN<br>TIPO DOC. IDENTIDAD: DNI<br>FECHA NACIMIENTO: 01/10/1980 | <b>IDIDATO</b><br>DOC. IDENTIDAD:<br>NACIONALIDAD: <b>España</b> |                                     |
| 3 SITUACION ADMINISTRATIVA DESDE LA QUE                                                               | SE CONCURSA                                                      |                                     |
| Servicio Activo                                                                                       |                                                                  |                                     |
| 4 DATOS DE LA PLAZA EN PROPIEDAD                                                                      |                                                                  |                                     |
| PERTENECE AL SERVICIO EXTREMEÑO DE SALU                                                               | JD: <b>Sí</b>                                                    |                                     |
| CÓDIGO PLAZA: 1BP14001                                                                                | CENTRO DE TRABAJO: Z.S Villanueva                                |                                     |
| FECHA TOMA DE POSESIÓN: 28/04/2023                                                                    |                                                                  |                                     |
| 5 PETICIONES CONDICIONADAS                                                                            |                                                                  |                                     |
| La solicitud no está condicionada a la de ningún                                                      | concursante                                                      |                                     |
| 6 DOCUMENTACIÓN ADJUNTA                                                                               |                                                                  |                                     |
| Certificado de servicios prestados en SAS 201                                                         | 9                                                                |                                     |
| Certificado de servicios prestados en SAS 202                                                         | 20                                                               |                                     |
| Horas impartidas                                                                                      |                                                                  |                                     |
| Curso de especialista en urgencias                                                                    |                                                                  |                                     |
| Cese de trabajo                                                                                       |                                                                  |                                     |
| revista no indexada                                                                                   |                                                                  |                                     |
| Curso 1                                                                                               |                                                                  |                                     |

En la vista previa de la solicitud antes de firmarla veremos datos de la convocatoria, nuestros datos personales, la situación administrativa desde la que se concursa, si condicionamos la solicitud o no y en caso afirmativo a que número de DNI la condicionamos, la documentación acreditativa adjunta de méritos y requisitos, los permisos de consulta otorgados o no autorizados, el resumen del autobaremo y la elección de plazas.

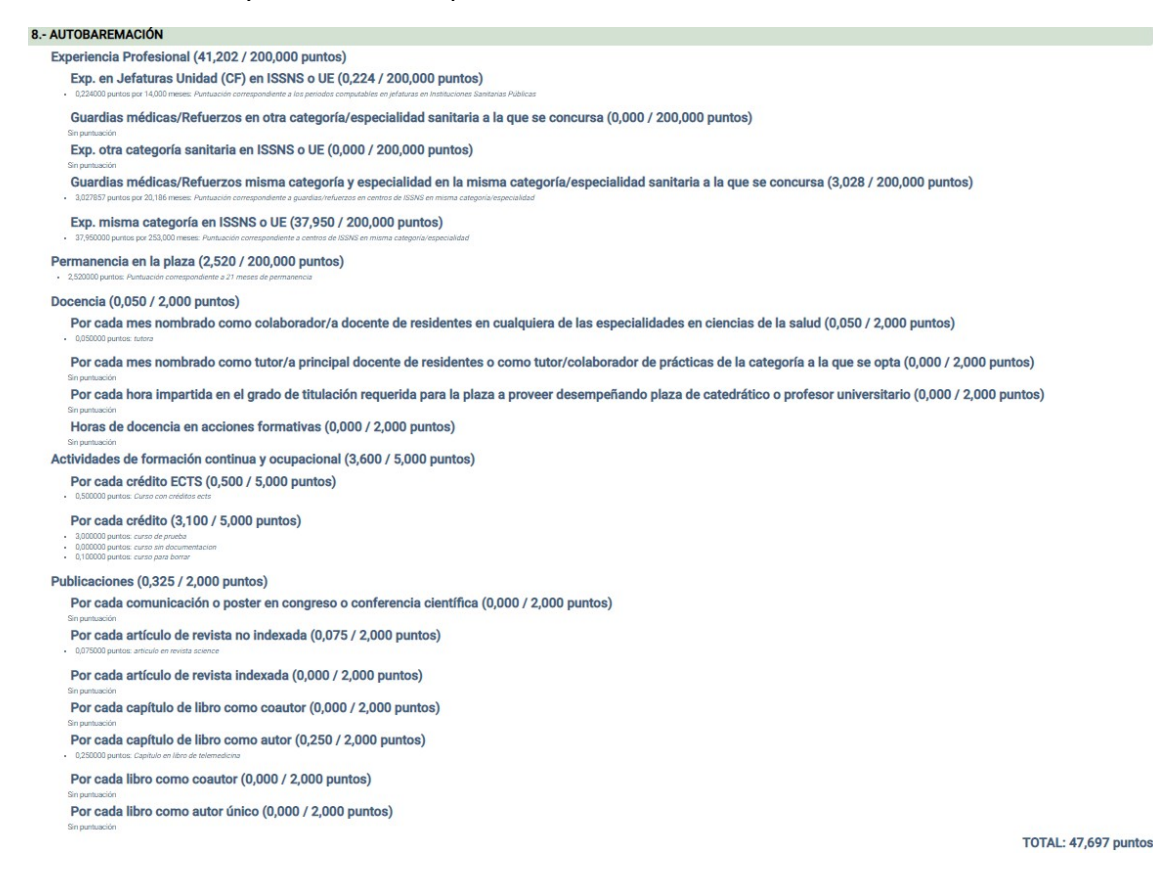

| 9 PLAZAS SOLICITA                                                                                             | DAS                                                                                                    |                                                                                                    |                                                                                                    |                                                 |                                                                          |
|----------------------------------------------------------------------------------------------------|----------------------------------------------------------------------------------------------------|----------------------------------------------------------------------------------------------------|----------------------------------------------------------------------------------------------------|-------------------------------------------------|--------------------------------------------------------------------------|
| RDEN CÓDIGO<br>18P1400006<br>18P1400009<br>18P1400001<br>18P1400021<br>18P1400005<br>18P1400005<br>18P1400007 | DRAMINACIÓN PRANCIÓN<br>Enfermensia de EJAP<br>Enfermensia de EJAP<br>Enfermensia de Apoyo de AP<br>Enfermensia de EAP<br>Enfermensia de EAP<br>Enfermensia de EAP | CDNTRO/UBLCACIÓN<br>2.5Alburgengue<br>2.5Alburgengue<br>2.5Caudad Jandhin (Biodajosz)<br>2.5Caudad Jandhin (Biodajosz)<br>2.5Caudad Jandhin (Biodajosz)<br>2.5Caudad Jandhin (Biodajosz) | OBERIMACIONE<br>CS ALERPLEROLE<br>CN HIGLERA EL VIRALS<br>EC VILLERRELLAS<br>CS CUIAE Janén<br>CS ALERPLEROLE<br>CS ALERPLEROLE<br>CS CUIAE Janén | PLAZAS                                          | ESTADO<br>Vacante<br>Resulta<br>Resulta<br>Resulta<br>Resulta<br>Resulta |
| /la firmante <b>SOLICITA</b> ser admitido/a e                                                                 | en el concurso de traslado a que se refiere la presente instancia j                                                                                                | DECLARA, bajo su responsabilidad, que son ciertos los datos consig                                                                                                    | nados en ella.                                                                                                    |                                                 |                                                                          |
| os datos de carácter personal contenid<br>atos personales y garantia de los derec                             | los en este formulario podrán ser incluídos en ficheros o resoluc<br>hos digitales.                                                                                | iones para su tratamiento en esta administración. Usted tiene derech                                                                                                    | o a acceder, rectificar y cancelar sus datos personales contenidos en dichos ficheros, cont                                                       | orme a lo dispuesto en la Ley Orgánica 3/2018 d | e 5 de Diciembre, de Protec                                              |
| DECTORAL CENERAL DE RECURSOR L                                                                                |                                                                                                    | Things 0. Depote Minister                                                                                                    |                                                                                                    |                                                 |                                                                          |

Si estamos conformes con la solicitud pulsamos en el pulgar hacia arriba para firmarla con autofirma. En el caso de que queramos corregir algún dato, pulsamos en el botón de volver.

Si pulsamos en autofirma se cargará la aplicación y debemos seleccionar el certificado digital con el que firmar la solicitud que debe coincidir con el documento de identidad de la solicitud. Con la firma digital se registrará la solicitud automáticamente.

Si todo ha ido correctamente nos aparecerá la siguiente pantalla

| Publicaciones | Convocatorias <del>-</del> | Mis solicitudes - | ❷ Ayuda <del>•</del><br>DO | PORT            | HNFO     La solicitud ha sido firmada correctamente     La solicitud ha sido registrada correctamente     completado la inscripción correctamente. | tec (número de registro 2025000000000<br>Recibirá un correo electrónico de confirm | 3<br>183, fecha y hora 21/03/2025 10:12:14). Ha<br>ación. |
|---------------|----------------------------|-------------------|----------------------------|-----------------|----------------------------------------------------------------------------------------------------|------------------------------------------------------------------------------------|-----------------------------------------------------------|
|               | Creación                   |                   | <b>,</b>                   |                 | Firma electrónica<br>Registrada 👁                                                                                                    | <b>*</b>                                                                           | Registro                                                  |
| DATOS PERSONA | LES                        |                   |                            |                 |                                                                                                    |                                                                                    |                                                           |
| Nombre        |                            |                   |                            | Apellidos       |                                                                                                    |                                                                                    |                                                           |
| CANDIDATO     | )                          |                   |                            | FICTICIO GENERI | C0                                                                                                    |                                                                                    |                                                           |
| Fecha de r    | nacimiento                 |                   |                            | Documento de    | identificación                                                                                                    | Nacionalidad                                                                       |                                                           |

La información que aparece en el recuadro verde nos indica que tanto la firma como el registro se han realizado correctamente. Una vez registrada la solicitud, el SES la ha recibido telemáticamente. Además, usted recibirá en su correo electrónico un mensaje indicándole esta circunstancia.

Estimado/a CANDIDATO FICTICIO GENERICO:

Atentamente,

IMPORTANTE: Si por algún motivo al firmar digitalmente fallara el registro electrónico y no se nos devolviera el mensaje, habría que registrar la solicitud nuevamente. Para ello, en DETALLES DE SOLICITUD DE CONCURSO DE TRASLADO pulsamos en el icono para registrar la solicitud (bandera).

| DETALLES DE SOLICITUD DE CO         | NCURSO DE TRASLADO                 |                       |               | 🕅 🏲                           |
|-------------------------------------|------------------------------------|-----------------------|---------------|-------------------------------|
| AVISO: La solicitud está INCOMPLETA | . Debe continuar con el proceso. ( | 0                     |               | Û                             |
| Creación                            | \$                                 | Eirma electrónica     | Pulsamos aqui | í para registrar la solicitud |
| Creación                            | Firmada 🔍                          | r innu ciccti onica   | 7             | Registro                      |
|                                     |                                    |                       |               |                               |
| DATOS PERSONALES                    |                                    |                       |               |                               |
| Nombre                              | Apellido                           | )S                    |               |                               |
| CANDIDATO                           | FICTICIO                           |                       |               |                               |
|                                     | _                                  |                       |               |                               |
| Ecoho do pocimiento                 | Decumo                             | nto do idontificación | Magianalidad  |                               |

A continuación, aparece la pantalla:

Según los datos que obran en el Portal de Selección de Personal del Servicio Extremeño de Salud, se ha inscrito usted en el proceso Concurso de traslado - Enfermero/a (18-02-2025), convocado por resolución 03/02/2025 - DOE DOE nº50, 16 de febrero 2025. Su solicitud de participación en dicho proceso ha sido registrada oficialmente el día 21/03/2025 a las 10:12:14, con número de registro 202500000000483.

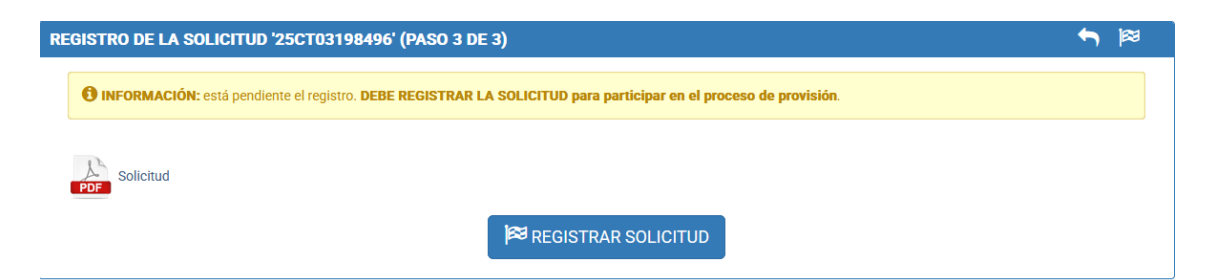

Y para terminar pulsamos en el botón REGISTRAR SOLICITUD.

IMPORTANTE: sólo se puede tener una solicitud registrada para cada convocatoria de concurso de traslado. <u>Si registramos otra solicitud, ésta anulará la anterior.</u>

| Publicaciones Convocatorias - Mis soli                   | PORT<br>Citudes - @ Ayuda -<br>E TRASLADO              | OINFO     La solicitud ha sido firmada correctan     La solicitud ha sido registrada correctan     completado la inscripción correctame | rente.<br>amente (número de registro 202500000000485<br>nte. Recibirá un correo electrónico de confirmaci | ,<br>fecha y hora 21/03/2025 11:03:30). На<br>ón. |
|----------------------------------------------------------|--------------------------------------------------------|----------------------------------------------------------------------------------------------------|----------------------------------------------------------------------------------------------------|---------------------------------------------------|
| Creación                                                 | *                                                      | Firma electrónica AVISO La solicitud 25CT00000598 ha sido ar                                                                            | ullada con motivo del registro de la solicitud 25C                                                        | Registro X                                        |
| Nombre<br>CANDIDATO<br>Fecha de nacimiento<br>01/10/1980 | Apellidos<br>FICTICIO GENE<br>Documento d<br>28958784J | RICO<br>le identificación                                                                                                    | <b>Nacionalidad</b><br>España                                                                             |                                                   |

#### Y este es el correo que recibirá:

Estimado/a CANDIDATO FICTICIO GENERICO:

Atentamente

Según los datos que obran en el Portal de Selección de Personal del Servicio Extremeño de Salud, se ha inscrito usted en el proceso Concurso de traslado - Enfermero/a (18-02-2025), convocado por resolución 03/02/2025 - DOE DOE nº50, 16 de febrero 2025. Su solicitud de participación en dicho proceso ha sido registrada oficialmente el día 21/03/2025 a las 11:03:30, con número de registro 202500000000485. Le indicamos que su solicitud con identificador 25CT00000598, registrada oficialmente el 21/03/2025 10:12:14, ha sido anulada por esta nueva solicitud.

8.1 Requisitos de participación

Como hemos dicho anteriormente al crear una solicitud para el concurso de traslado nos llevará a tres pestañas.

En la **pestaña REQUISITOS** se muestra la lista de requisitos que el candidato debe cumplir para que la solicitud sea admitida dependiendo de la situación administrativa desde la que concurse y se haya marcado así en el aplicativo. Algunos de los requisitos necesitan obligatoriamente que se aporte documentación acreditativa. En otros casos aparecerá una información señalada en recuadro azul que es importante leerla, en la que el propio texto nos indicará que podemos omitir la documentación bien porque hemos autorizado al SES a recabarla, bien porque el SES la recabará de oficio.

Si debemos aportar documentación pulsamos en **Añadir documentación** en todos los requisitos que lo precisen tal y como se muestra en la imagen.

| R011 No haber sido condenado por sentencia firme por algún delito contra la libertad e indemnidad sexual,<br>1/1996, de 15 de enero, de Protección Jurídica del Menor | en los términos establecidos en la Ley Orgánica                                    |
|----------------------------------------------------------------------------------------------------|------------------------------------------------------------------------------------|
| INFORMACIÓN Ha autorizado al SES a utilizar 'Servicio de Consulta de Inexistencia de antecedentes penales de<br>aportación de documentación.                          | e naturaleza sexual', por lo que puede omitir la                                   |
| Documentación aportada                                                                                                    |                                                                                    |
| + Añadir documentación                                                                                                    |                                                                                    |
|                                                                                                    |                                                                                    |
| R036 Tener plaza en propiedad en la categoría y/o especialidad a la que se concursa en el SNS                                                                         |                                                                                    |
| Debe aportar nombramiento como personal estatutario fijo en la categoría y/o especialidad y/o diligencia de<br>desempeñada con carácter definitivo                    | la toma de posesión de la última plaza básica                                      |
| Documentación aportada                                                                                                    |                                                                                    |
| + Añadir documentación                                                                                                    | Tenemos que aportar<br>documentación para todos los<br>requisitos que lo soliciten |
| R037 Encontrarse en Servicio activo                                                                                                    |                                                                                    |
| Debe aportar documento que acredite estar en servicio activo en la categoría/especialidad                                                                             |                                                                                    |
| Documentación aportada                                                                                                    | <b></b>                                                                            |
| + Añadir documentación                                                                                                    | Puisamos este boton para aportar<br>documentación para el requisito                |

Tras pulsar en Añadir documentación se abre una ventana emergente para que seleccionemos los documentos a aportar. Estos documentos tienen que haber sido subidos previamente a Mi perfil – Mi Documentación.

| ĩadir documentación                                                                                                    |                                                           |
|----------------------------------------------------------------------------------------------------|-----------------------------------------------------------|
|                                                                                                    |                                                           |
| A continuación se presentan las categorías en las que ha añadido documentación. Si no encuentra entre ellas la deseada debe aportaria previamente | desde el menú 'Mi documentacion'.                         |
|                                                                                                    |                                                           |
| ✓ Discapacidad                                                                                                    |                                                           |
| ✓ Docencia                                                                                                    |                                                           |
| V. Evnariannia profesional                                                                                                    |                                                           |
|                                                                                                    | nun anatar any instition an annulines he consistes        |
| V Formación                                                                                                    | emos aportar para justificar que cumplimos los requisitos |
| ✓ Identidad                                                                                                    |                                                           |
| A March and and Albert March Institution do and by the Albert                                                                                     | $\bigvee$                                                 |
| Nombramiento/situacion administrativa de empleado publico                                                                                         | •                                                         |
| Reserva de plaza por excedencia                                                                                                    |                                                           |
| Nombramiento como personal estatutario fijo                                                                                                    | له کل                                                     |
|                                                                                                    |                                                           |
| Proyecto de Dirección/Gestión                                                                                                    |                                                           |
| ✓ Publicaciones                                                                                                    |                                                           |
| V. Situación de desemplos                                                                                                    |                                                           |
| • one way mprod                                                                                                    | Una vez seleccionados<br>los documentos                   |
| ✓ Titulación                                                                                                    | pulsamos en Guardar                                       |
| ✓ Víctima de violencia de género                                                                                                    | Л                                                         |
|                                                                                                    | V                                                         |
|                                                                                                    | Cancelar Acepta                                           |

Por defecto se abre un tipo de documentación, en este caso, nombramientos/situación administrativa de empleado público. Si hemos catalogado el pdf con el requisito de otro tipo, podemos abrir el desplegable para seleccionar la documentación. Podemos marcar tantos documentos como creamos necesario. Cuando terminemos pulsamos en el botón **Aceptar.** 

| REQUISITOS                                                                                                    | AUTOBAREMACIÓN                                                                                                    | ELECCION DE PLAZAS                                                              |                                                                                                    |  |  |  |  |  |  |
|----------------------------------------------------------------------------------------------------|----------------------------------------------------------------------------------------------------|---------------------------------------------------------------------------------|----------------------------------------------------------------------------------------------------|--|--|--|--|--|--|
| R011 A Protección NFORMA documen Documen                                                                                                    | Ro11 No haber sido condenado por sentencia firme por algún delito contra la libertad e indemnidad sexual, en los términos establecidos en la Ley Orgánica 1/1996, de 15 de enero, de Protección Jurídica del Menor      Recommación Ha autorizado al SES a utilizar 'Servicio de Consulta de Inexistencia de antecedentes penales de naturaleza sexual', por lo que puede omitir la aportación de documentación. Documentación aportada |                                                                                 |                                                                                                    |  |  |  |  |  |  |
|                                                                                                    |                                                                                                    |                                                                                 | + Anadir documentación                                                                                                    |  |  |  |  |  |  |
| <ul> <li>R036 7</li> <li>Debe ap<br/>carácter</li> <li>Docume</li> <li>Nombra</li> </ul>                                                                                                    | ener plaza en propiedad<br>ortar nombramiento com<br>definitivo<br>ntación aportada<br>amiento como personal d                                                                                                    | en la categoría y/o especia<br>no personal estatutario fijo<br>estatutario fijo | zalidad a la que se concursa en el SNS<br>lo en la categoría y/o especialidad y/o diligencia de la toma de posesión de la última plaza básica desempeñada con |  |  |  |  |  |  |
| Contraction Contraction Contractic Contractic Cont | incontrarse en Servicio a<br>ortar documento que acr<br>ntación aportada                                                                                                    | <i>ctivo</i><br>edite estar en servicio acti                                    | tivo en la categoria/especialidad <b>Documento que hemos añadido al requisito</b> + Añadir documentación                                                      |  |  |  |  |  |  |

En esta imagen comprobamos los documentos que están asignados al requisito.

Repetiremos el proceso tantas veces como requisitos precisen que aportemos documentación.

Hay otros requisitos que, si hemos autorizado de oficio al SES, es decir, no hemos marcado la casilla **No autorizo al Servicio Extremeño de Salud para consultar mis datos** no será necesario aportar documentación, aunque si aun así queremos aportarla, el sistema nos lo permite.

Tampoco será necesario aportar documentación para ciertos requisitos si hemos marcado la casilla Tengo plaza en propiedad en el Servicio Extremeño de Salud en la categoría/especialidad en la que se concursa

| REQUISITOS                      | AUTOBAREMACIÓN                                     | ELECCION DE PLAZAS                                    |                                                            |                                            |
|---------------------------------|----------------------------------------------------|-------------------------------------------------------|------------------------------------------------------------|--------------------------------------------|
| <b>∧ R011</b> N<br>1/1996, de 1 | o haber sido condenado<br>15 de enero, de Protecci | o por sentencia firme por a<br>ión Jurídica del Menor | lgún delito contra la libertad e indemnidad sexual, en los | términos establecidos en la Ley Orgánica   |
| INFORMA                         | หอ autorizado al S                                 | ES a utilizar 'Servicio de C                          | onsulta de Inexistencia de antecedentes penales de natu    | raleza sexual', por lo que puede omitir la |
| аропаси                         | n de documentación.                                | Si her                                                | nos autorizado al ses a la Consulta de                     | inexistencia de antecedentes               |
| Documer                         | ntación aportada                                   | 🖌 penal                                               | es de naturaleza sexual no tenemos q                       | ue aportar documentación                   |
|                                 |                                                    |                                                       | + Añadir documentación                                     |                                            |
|                                 |                                                    |                                                       |                                                            |                                            |
| ^ R036 Te                       | ener plaza en propiedad                            | l en la categoría y/o espec                           | ialidad a la que se concursa en el SNS                     |                                            |
| INFORMA                         | На declarado ser р                                 | personal fijo del SES, por lo                         | o que puede omitir la aportación de documentación.         | Si nemos declarado ser                     |
| Documer                         | itación aportada                                   |                                                       |                                                            | hav algunos requisitos                     |
|                                 |                                                    |                                                       | + Añadir documentación                                     | que se dan de oficio v                     |
|                                 |                                                    |                                                       |                                                            | no es necesario aportar                    |
| ∧ R038 F                        | ncontrarse en Excedeno                             | cia voluntaria                                        |                                                            | documentación                              |
| INFORMA                         | на declarado ser р                                 | personal fijo del SES, por lo                         | que puede omitir la aportación de documentación.           |                                            |
| Documer                         | ntación aportada                                   |                                                       |                                                            |                                            |
|                                 |                                                    |                                                       | + Añadir documentación                                     |                                            |
|                                 |                                                    |                                                       |                                                            |                                            |

Si intentamos **firmar** la solicitud, pero **no hemos añadido documentación acreditativa** de algún requisito se mostrará un **mensaje de error**, indicándonos para que requisitos tenemos que aportar documentación e imposibilitándonos realizar la firma.

| DETALLES DE SOLICITUD DE CONCL         | JRSO DE TRASLADO                | ▲ ERROR<br>• Debe seleccionar la documentación acreditativa de los siguentes requisitos antes de continuar. R037. |             |          |  |  |  |
|----------------------------------------|---------------------------------|----------------------------------------------------------------------------------------------------|-------------|----------|--|--|--|
| AVISO: La solicitud está INCOMPLETA. D | ebe continuar con el proceso. 🕄 |                                                                                                    |             |          |  |  |  |
| Creación<br>Creada 🁁                   | <b>→</b>                        | Firma electrónica                                                                                                 | <b>&gt;</b> | Registro |  |  |  |
| DATOS PERSONALES                       |                                 |                                                                                                    |             |          |  |  |  |
| CANDIDATO                              | Apellidos<br>FICTICIO GE        | Apellidos<br>FICTICIO GENERICO                                                                                    |             |          |  |  |  |
| Fecha de nacimiento                    | Document                        | Documento de identificación Nacionalidad                                                                          |             |          |  |  |  |

Cuando ya estemos conformes con los datos de la solicitud, hayamos documentado todos los requisitos, rellenado el autobaremo y completado la elección de plazas pulsamos en el botón de firmar (pulgar hacia arriba). Veremos una previsualización de la solicitud que vamos a firmar.

Si estamos conforme con la solicitud, continuamos a la firma, pulsando en el botón para firmar (pulgar hacia arriba). En caso contrario, podemos volver hacia atrás y realizar los cambios que consideremos oportunos.

Seleccionamos el certificado y firmamos la solicitud con autofirma.

Si todo ha ido correctamente recibiremos un mensaje informativo que nos indicará que hemos firmado y registrado correctamente la solicitud, nos devolverá un número de registro y la fecha y la hora en la que se ha realizado.

Además, se nos enviará un correo electrónico indicándonos que nos hemos inscrito en la convocatoria correspondiente de traslado indicando el día, la hora y el número de registro.

**IMPORTANTE:** La firma y el registro de la solicitud se harán en un único paso. Si al intentar realizar el registro de la solicitud se produjera algún error, tendríamos que realizar el registro de la solicitud. En DETALLES DE SOLICITUD DE CONCURSO DE TRASLADO tendríamos que pulsar en el icono de la bandera para proceder con el registro.

Si en los permisos de consulta hemos autorizado al Servicio Extremeño de Salud para consultar la inexistencia de antecedentes penales de naturaleza Sexual no hace falta que aportemos documentación para dichos requisitos.

# 8.2 Autobaremo

La segunda pestaña que aparece al crear la solicitud es la pestaña de "Autobaremación"

Pulsando en **Iniciar autobaremación** procederemos a generar el autobaremo y se realizará el autobaremo de méritos, el cual se calculará de oficio con los datos del certificado de servicios prestados del SES y los datos dados de alta en el portal por el candidato.

| REQUISITOS    | AUTOBAREMACIÓN | ELECCION DE PLAZAS |                       |                             |                            |
|---------------|----------------|--------------------|-----------------------|-----------------------------|----------------------------|
|               |                |                    |                       |                             | 🖩 Iniciar autobaremación   |
| IDENTIFICADOR |                |                    | FECHA DE ALTA         |                             | DETALLES                   |
|               |                | No ha rea          | alizado el autobaremo | Pulsamos aquí<br>de méritos | para iniciar el autobaremo |

Previamente a la generación del autobaremo propiamente dicho aparece una ventana informativa que nos muestra cómo se va a calcular el autobaremo para la solicitud.

Se tendrán en cuenta los méritos de su perfil hasta la fecha de publicación de la convocatoria.

**IMPORTANTE:** Antes de iniciar la baremación se hará una copia de los méritos dados de alta en su perfil. Si una vez generado el autobaremo incorpora nuevos méritos a su perfil, deberá borrar el autobaremo y volver a lanzarlo otra vez para que éstos sean incorporados.

| CREAR PRESENTACIÓN DE AUTOBAREMACIÓN                                                                                                    | <b>~</b>                                                                                           |
|----------------------------------------------------------------------------------------------------|----------------------------------------------------------------------------------------------------|
| Convocatoria                                                                                                    | Solicitud                                                                                          |
| Concurso de traslado - Enfermero/a (13-02-2025)                                                                                                    | 25CT03198485                                                                                       |
| Va a comenzar la autobaremación. Se generará automáticamente un <b>borrador</b> teniendo en cuenta los si<br>fecha de fin de méritos de la convocatoria (13/02/2025):                                                                                                    | iguientes méritos, siempre que tengan efecto hasta la                                              |
| <ul> <li>La experiencia profesional recogida en el apartado 'Mi experiencia profesional' de su perfil, tanto como cualquier otro tipo declarada por usted.</li> <li>La formación recibida declarada en el apartado 'Mi formación' de su perfil.</li> <li>La docencia impartida declarada en el apartado 'Mi docencia' de su perfil.</li> <li>Las publicaciones declaradas en el apartado 'Mi publicaciones' de su perfil.</li> <li>La permanencia como personal estatutario fijo, en la última plaza obtenida con carácter definitivo.</li> </ul> | o la del Certificado de Servicios Prestados del SES<br>o en la categoría desde la que se concursa. |
| No se tendrán en cuenta méritos declarados por usted que no tengan documentación acreditativa asoci<br>diera el caso.                                                                                                    | ada. Una vez generado el borrador podrá añadirla si se                                             |
| Si desea incorporar algún mérito más a la autobaremación asegúrese de darlo de alta en su perfil con ar<br>que corresponda.                                                                                                    | nterioridad a la generación del borrador, en el apartado                                           |
| INICIAR AUTOBAREMACIÓN                                                                                                    |                                                                                                    |

Para comenzar los cálculos pulsamos en el botón INICIAR AUTOBAREMACIÓN.

Una vez terminado el cálculo tendremos una pantalla similar a la siguiente:

| DETALLES DE AUTOBAREMACIÓN                                            | Ø INFO ×                                                                                           |
|-----------------------------------------------------------------------|----------------------------------------------------------------------------------------------------|
| <b>Identificador</b><br>712                                           | <ul> <li>La autobaremación ha sido iniciada. Revísela y modifique lo que vea necesario.</li> </ul> |
| Convocatoria<br>Concurso de traslado - Enfermero/a (13-02-2025)       | Solicitud<br>250103198485                                                                          |
| Fecha de alta<br>10/03/2025 10:12:11 De                               | scargar CSP 🚯                                                                                      |
| AUTOBAREMACIÓN                                                        |                                                                                                    |
| <ul> <li>Periodos de experiencia profesional NO computados</li> </ul> |                                                                                                    |
| Experiencia Profesional                                               | 1,856000 / 200,000 puntos                                                                          |
| Exp. misma categoría sanitaria en ISSNS o UE 🚯                        | 1,800000 / 200,000 puntos                                                                          |

En la parte superior veremos detalles de la solicitud y podremos incluso descargar el certificado de servicios prestados en PDF.

En el apartado Autobaremación aparecerá el autobaremo propiamente dicho, agrupado por los apartados de baremación de la convocatoria: Experiencia Profesional, Permanencia, Docencia, Actividades de formación continua y ocupacional y Publicaciones (en su caso).

En la parte superior del autobaremo puede aparecer una pestaña con <u>Periodos de experiencia</u> <u>profesional NO computados</u>. Estos periodos no están computados automáticamente por diferentes motivos:

1.- Pueden aparecer periodos no computados porque la solicitud de traslado es para una categoría sanitaria (por ejemplo, Enfermero/a) y se han prestado servicios en otras categorías de gestión y servicios (por ejemplo, celador o grupo auxiliar de función administrativa), el sistema sabe que no se puede baremar según las bases de la convocatoria.

2.- Puede ocurrir, al contrario, que la solicitud de traslado sea para una categoría de gestión y servicios y el periodo No computado sea un periodo donde se ha prestado servicios en una categoría sanitaria.

En estos dos casos el programa no permitirá hacer ninguna modificación y aparecerá un icono en forma de lupa y solamente se podrán **ver los detalles** del periodo pulsando sobre esta. No obstante, si considera que el periodo de tiempo trabajado debe contarle en el autobaremo debe añadirlo en Mi perfil – Mi experiencia profesional – Otra experiencia, tal y como se explica en el apartado Experiencia profesional de este manual.

3.- Puede suceder que en el desplegable de **Periodos No computados** haya periodos que tengan al final un icono de un lápiz. Si aparece un **lápiz** es porque el programa **no ha podido determinar la puntuación** del autobaremo porque los datos que obran en poder del SES no lo permiten al estar incompletos. Por eso se le **habilita** al usuario la **opción** de editar este periodo y **cambiar la categoría y/o especialidad y/o el tipo de puesto**.

| os siguientes periodos de           | experiencia profesiona                                | l han sido recogid       | os de forma au          | tomátic     | a desde s   | su perfi   | y se ha | determinado        | que NO les corresponde ninguna puntuación.                         |
|-------------------------------------|-------------------------------------------------------|--------------------------|-------------------------|-------------|-------------|------------|---------|--------------------|--------------------------------------------------------------------|
| Тіро                                | Categoría                                             | Inicio                   | Fin                     | Años        | Meses       | Días       | Horas   | Porcentaje         | Motivo                                                             |
| CONTRATO                            | Técnico Titulado<br>Grado M <b>El</b> i <b>sister</b> | 10/05/2021<br>na no pued | 09/11/2021<br>le deduci | o<br>r de ( | 6<br>que ca | o<br>atego | oría s  | 100.00<br>e trata. | No se encuentran categorías/especialidades<br>Pulsamos en el lápiz |
| CONTRATO                            | Técnico Titulado<br>Grado Medio                       | 10/11/2021               | 09/11/2022              | 1           | 0           | 0          |         | 100.00             | No se encuentran categorías/especialidades<br>equivalentes         |
| nstituciones Sanitarias<br>Públicas | Cocinero/a                                            | 02/09/2024               | 26/09/2024              | 0           | 0           | 25         |         | 100.00             | Gestión y Servicios                                                |

Pulsamos en el lápiz para indicar la categoría correcta del contrato de Técnico Titulado Grado Medio pues el cálculo del autobaremo no ha sido capaz de encontrar una categoría estatutaria equivalente. Aparece la siguiente ventana.

| Tipo de Experiencia         Instituciones Sanitarias Públicas         * Categoría/Especialidad         * Categoría/Especialidad         Seleccione una opción         * Fecha de inicio         * Fecha de fin | de nueste   |
|----------------------------------------------------------------------------------------------------|-------------|
| Instituciones Sanitarias Públicas                                                                                                    | a de nueste |
| Categoría/Especialidad y el tip     * Categoría/Especialidad     seleccione una opción     * Fecha de inicio     * Fecha de fin     * Porcentaje de jornad                                                     | o do nuesto |
| * Categoría/Especialidad       * Tipo Puesto         Seleccione una opción       •         * Fecha de inicio       * Fecha de fin         * Porcentaje de jornad                                               | v ue puesto |
| Seleccione una opción <ul> <li>Seleccione una opción</li> <li>Fecha de inicio</li> <li>Fecha de fin</li> <li>Porcentaje de jornad</li> </ul>                                                                   |             |
| * Fecha de inicio * Fecha de fin * Porcentaje de jornad                                                                                                    |             |
| * Fecha de inicio * Fecha de fin * Porcentaje de jornad                                                                                                    | _           |
|                                                                                                    | a           |
| 10/11/2021                                                                                                    | 100,00      |
|                                                                                                    |             |
| Observaciones                                                                                                    |             |
| Modificación de categoría/especialidad de periodo de experiencia sin equivalencias                                                                                                    |             |
|                                                                                                    |             |

Rellenamos los dos desplegables y pulsamos en el botón de guardar. Sólo se pueden modificar la categoría y/o especialidad y el Tipo de Puesto (plaza básica, plaza singularizada, jefatura, puestos directivos). El resto de los campos aparecen deshabilitados.

Tras guardar se recalculará el autobaremo con la puntuación asignada a este periodo.

**IMPORTANTE:** la modificación de los datos de este periodo no computado afectará al cálculo del autobaremo. En ningún caso modificará el certificado de servicios prestados del candidato.

4.- Otro caso que nos podemos encontrar en **periodos NO computados** son aquellos que no tienen documentación acreditativa pues se han importado del portal antiguo al emigrar los datos de bolsa de trabajo y entonces no se podía aportar documentación desde el portal antiguo. En este caso pulsamos en **la lupa.** 

| Periodos de experiencia profesional NO computados                                                                                                    |                                 |            |            |      |       |      |       |            |                                                            |       |
|----------------------------------------------------------------------------------------------------|---------------------------------|------------|------------|------|-------|------|-------|------------|------------------------------------------------------------|-------|
| Los siguientes periodos de experiencia profesional han sido recogidos de forma automática desde su perfil y se ha determinado que NO les corresponde ninguna puntuación. |                                 |            |            |      |       |      |       |            |                                                            |       |
| Тіро                                                                                                    | Categoría                       | Inicio     | Fin        | Años | Meses | Días | Horas | Porcentaje | Motivo                                                     |       |
| CONTRATO                                                                                                    | Técnico Titulado Grado<br>Medio | 10/05/2021 | 09/11/2021 | 0    | 6     | 0    |       | 100.00     | No se encuentran categorías/especialidades<br>equivalentes |       |
| CONTRATO                                                                                                    | Técnico Titulado Grado<br>Medio | 10/11/2021 | 09/11/2022 | 1    | 0     | 0    |       | 100.00     | No se encuentran categorías/especialidades<br>equivalentes | Can b |
| Instituciones Sanitarias<br>Públicas                                                                                                    | Enfermero/a                     | 01/12/2002 | 31/12/2002 | 0    | 1     | 1    |       | 100.00     | Sin puntuación por no tener documentación<br>acreditativa  | Q     |
| Instituciones Sanitarias<br>Públicas                                                                                                    | Cocinero/a                      | 02/09/2024 | 26/09/2024 | 0    | 0     | 25   |       | 100.00     | Gestión y Servicios                                        | ٩     |

Si no tenemos documentación acreditativa de un periodo pulsamos en la lupa para añadirla

Una vez hecho aparece la ventana con los detalles de la experiencia profesional

| DETALLES DE EXPERIENCIA PROFESIONAL |              | <b>~</b>                           |
|-------------------------------------|--------------|------------------------------------|
| Tipo de experiencia                 |              |                                    |
| Instituciones Sanitarias Públicas   |              |                                    |
| Categoría/Especialidad              |              | Tipo de puesto                     |
| Enfermero/a                         |              | Plaza básica                       |
| Fecha de inicio                     | Fecha de fin | Porcentaje de jornada              |
| 01/12/2002                          | 31/12/2002   | 100,00                             |
| Observaciones                       |              |                                    |
| Documentación asociada              |              |                                    |
| No ha asociado documentación        |              |                                    |
|                                     |              | Pulsamos en adjuntar documentación |

Tras pulsar en el botón aparece la siguiente pantalla y pulsamos en Añadir documentación.

| ADJUNTAR DOCUMENTACIÓN A EXPERIENCIA LABORAL |              | <b>*</b> *            |
|----------------------------------------------|--------------|-----------------------|
|                                              |              |                       |
| Tipo de Experiencia                          |              |                       |
| Instituciones Sanitarias Públicas            |              |                       |
| Categoría/Especialidad                       |              | Tipo Puesto           |
| Enfermero/a                                  |              | Plaza básica          |
| Fecha de inicio                              | Fecha de fin | Porcentaje de jornada |
| Fecha de inicio                              | Fecha de fin | Porcentaja da jornada |
| 01/12/2002                                   | 31/12/2002   | 100.00                |
| Observaciones                                |              |                       |
| Documentación asociada                       |              |                       |
| + Añadir do                                  | cumentación  |                       |
|                                              |              |                       |

En la ventana de Añadir documentación nos aparecerán todas las entradas que se hayan añadido en Mi Perfil – Mi documentación en el apartado Experiencia profesional. Marcamos una o varias opciones según aplique.

| ADJUNTAR DOCI                 | JMENTACIÓN A EXPERIENCIA LABORAL                                                                                                    | <b>•</b> • |
|-------------------------------|----------------------------------------------------------------------------------------------------|------------|
| Tipo de Experie               | ncia                                                                                                    |            |
| Instituciones Sa              | Añadir documentación                                                                                                    | ×          |
| Categoría/Espe<br>Enfermero/a | necemente A continuación se presentan las categorías en las que ha añadido documentación. Sí no encuentra entre ellas la deseada debe aportaría previamente desde el menú Mi<br>documentación. |            |
| Guardias/refue                | ↑ Experiencia profesional                                                                                                    |            |
|                               | Certificado de servicios prestados en SAS 2019                                                                                                    |            |
| Fecha de inicio               | Certificado de servicios prestados en SAS 2020                                                                                                    |            |
| 01/12/2002                    | Cese de trabajo                                                                                                    |            |
| Observaciones                 | mi experiencia en el sacyl                                                                                                    |            |
|                               |                                                                                                    |            |
| Documentaciór                 | Cancelar                                                                                                    | tar        |
|                               |                                                                                                    |            |
|                               |                                                                                                    |            |

Pulsamos en Aceptar y comprobamos que se ha añadido la documentación adjunta. Podemos seguir añadiendo documentación acreditativa o pulsar en el botón de guardar.

Cuando guardamos aparece un mensaje informativo indicando que la documentación ha sido adjuntada correctamente.

| DETALLES DE EXPERIENCIA PROFESIONAL                      | <b>O</b> INFO              |                                    |                                 | × |
|----------------------------------------------------------|----------------------------|------------------------------------|---------------------------------|---|
| Tipo de experiencia<br>Instituciones Sanitarias Públicas | • Lá                       | documentación ha sido adjuntada co | rrectamente                     |   |
| Categoría/Especialidad<br>Enfermero/a                    |                            |                                    | Tipo de puesto<br>Plaza básica  |   |
| Fecha de inicio<br>01/12/2002                            | Fecha de fin<br>31/12/2002 |                                    | Porcentaje de jornada<br>100,00 |   |
| Observaciones                                            |                            |                                    |                                 |   |
| Documentación asociada                                   |                            | <u>ت</u> م                         |                                 |   |
| Certificado de servicios prestados en SAS 2019           |                            | 14                                 |                                 |   |
|                                                          |                            | AR DOCUMENTACIÓN                   |                                 |   |

Comprobamos que en el campo Documentación asociada ya tenemos un pdf acreditativo. Pulsamos en volver y podemos observar que este periodo ha desaparecido de los periodos no computados.

| Periodos de experiencia profesional NO computados                                                                                                    |                                 |            |            |   |   |    |  |        |                                                            |              |  |
|----------------------------------------------------------------------------------------------------|---------------------------------|------------|------------|---|---|----|--|--------|------------------------------------------------------------|--------------|--|
| Los siguientes periodos de experiencia profesional han sido recogidos de forma automática desde su perfil y se ha determinado que NO les corresponde ninguna puntuación. |                                 |            |            |   |   |    |  |        |                                                            |              |  |
| Tipo Categoría Inicio Fin Años Meses Días Horas Porcentaje Motivo                                                                                                    |                                 |            |            |   |   |    |  |        |                                                            |              |  |
| CONTRATO                                                                                                    | Técnico Titulado Grado<br>Medio | 10/05/2021 | 09/11/2021 | 0 | 6 | 0  |  | 100.00 | No se encuentran categorías/especialidades<br>equivalentes | (MA)         |  |
| CONTRATO                                                                                                    | Técnico Titulado Grado<br>Medio | 10/11/2021 | 09/11/2022 | 1 | 0 | 0  |  | 100.00 | No se encuentran categorías/especialidades<br>equivalentes | <b>San</b> a |  |
| Instituciones Sanitarias<br>Públicas                                                                                                    | Cocinero/a                      | 02/09/2024 | 26/09/2024 | 0 | 0 | 25 |  | 100.00 | Gestión y Servicios                                        | Q            |  |

Y aparece en los periodos computados del autobaremo:

| Exp. otra cate                                                                                                   | egoría sanitaria en ISSNS o UE 🕕                |            |             |        |        |        |          | 0,400000 / 200,0 | 000 puntos |
|----------------------------------------------------------------------------------------------------|-------------------------------------------------|------------|-------------|--------|--------|--------|----------|------------------|------------|
| ↑ 0,400000 puntos por 20,000 meses: Puntuación correspondiente a centros de ISSNS en otra categoría/especialidad |                                                 |            |             |        |        |        |          |                  |            |
| Periodos                                                                                                    | computados de forma automática                  |            |             |        |        |        |          |                  |            |
| Тіро                                                                                                    | Categoría                                       | Inicio     | Fin         | Años   | Meses  | Días   | Horas    | Porcentaje       |            |
| Contrato                                                                                                    | Enfermero/a                                     | 21/12/1994 | 26/12/1995  | 1      | 0      | 6      |          | 100.00           | Q          |
| Contrato                                                                                                    | Enfermero/a                                     | 01/12/2002 | 31/12/2002  | 0      | 1      | 1      |          | 100.00           | Q          |
| Contrato                                                                                                    | Óptico-Optometrista                             | 01/08/2024 | 30/11/2024  | 0      | 3      | 30     | ٨        | 100.00           |            |
| Jefatura                                                                                                    | Técnico/a Especialista en Dietética y Nutrición | 01/12/2024 | 31/12/2024  | 0      | 1      | 1      | Δ        | 100.00           | Q          |
| Contrato                                                                                                    | Óptico-Optometrista                             | 01/01/2025 | 18/02/2025  | 0      | 1      | 18     | ור       | 100.00           |            |
|                                                                                                    |                                                 |            |             |        |        |        | L        |                  |            |
|                                                                                                    |                                                 | Va ana     | rece en los | neriod | os com | nutado | ns de fe | orma autor       | nática     |

IMPORTANTE: Si en el autobaremo, en la pestaña correspondiente a **Periodos de experiencia profesional NO computados** le aparece algún periodo que considera que debe ser tenido en cuenta en el autobaremo y no le aparece el botón del lápiz para modificarlo, deberá añadirlo a su experiencia profesional en su perfil para que sea teniendo en cuenta en el autobaremo. Estos periodos añadidos serán revisados por la comisión de baremación en el momento oportuno.

A continuación de los periodos de experiencia profesional No computados aparece la puntuación otorgada en el autobaremo por apartados y subapartados.

#### Experiencia profesional.

En la parte superior aparece el total de este apartado y en cada subapartado la puntuación obtenida tras el cálculo del autobaremo.

| Experiencia Profesional 🖲 Suma de la puntuación del apartado                                                                                                  | 6,023714 / 200,000 puntos |
|----------------------------------------------------------------------------------------------------|---------------------------|
| Exp. misma categoría en ISSNS o UE 🛈                                                                                                    | 0,000000 / 200,000 puntos |
| Exp. otra categoría sanitaria en ISSNS o UE 🛈 Suma de la puntuación del subapartado                                                                           | 5,380000 / 200,000 puntos |
| 5,380000 puntos por 269,000 meses: Puntuación correspondiente a centros de ISSNS en otra categoría/especialidad                                               |                           |
| Guardias médicas/Refuerzos misma categoría y especialidad en la misma categoría/especialidad sanitaria a la que se concursa 🕄                                 | 0,000000 / 200,000 puntos |
| Guardias médicas/Refuerzos en otra categoría/especialidad sanitaria a la que se concursa 🕄                                                                    | 0,403714 / 200,000 puntos |
| V 0,403714 puntos por 20,186 meses: Puntuación correspondiente a guardias/refuerzos en centros de ISSNS en otra categoría/especialidad                        |                           |
| Exp. en Jefaturas Unidad (CF) en ISSNS o UE 🕕                                                                                                    | 0,240000 / 200,000 puntos |
| <ul> <li>0,240000 puntos por 15,000 meses: Puntuación correspondiente a los periodos computables en jefaturas en Instituciones Sanitarias Públicas</li> </ul> |                           |

En el caso de que tengamos puntuación en un subapartado podemos pulsar sobre la cortilla para que esta se despliegue y comprobemos que periodos nos han computado en dicho subapartado.

| Experiencia Profesional 🕕                                                                                                    | 6,023714 / 200,000 puntos |
|----------------------------------------------------------------------------------------------------|---------------------------|
| Exp. misma categoría en ISSNS o UE 🚯                                                                                                    | 0,000000 / 200,000 puntos |
| Exp. otra categoría sanitaria en ISSNS o UE 🕕                                                                                             | 5,380000 / 200,000 puntos |
| 5,380000 puntos por 269,000 meses: Puntuación correspondiente a centros de ISSNS en otra categoría/especialidad                           |                           |
| Guardias médicas/Refuerzos misma categoría y especialidad en la misma categoría/especialidad sanitaria a la que se concursa 🛈             | 0,000000 / 200,000 puntos |
| Guardias médicas/Refuerzos en otra categoría/especialidad sanitaria a la que se concursa 🟮                                                | 0,403714 / 200,000 puntos |
| V 0,403714 puntos por 20,186 meses: Puntuación correspondiente a guardias/refuerzos en centros de ISSNS en otra categoría/especialidad    |                           |
| Exp. en Jefaturas Unidad (CF) en ISSNS o UE 🕕                                                                                             | 0,240000 / 200,000 puntos |
| 0,240000 puntos por 15,000 meses: Puntuación correspondiente a los periodos computables en jefaturas en Instituciones Sanitarias Públicas |                           |

Por ejemplo, pulsamos en la puntuación otorgada en Jefaturas de unidad y obtenemos una pantalla parecida a la siguiente.

| Exp. en Jefat    | Exp. en Jefaturas Unidad (CF) en ISSNS o UE 🕕                                                                                               |                   |                |          |          |          |         |               |     |  |
|------------------|----------------------------------------------------------------------------------------------------|-------------------|----------------|----------|----------|----------|---------|---------------|-----|--|
| <b>^</b> 0,24000 | ↑ 0,240000 puntos por 15,000 meses: Puntuación correspondiente a los periodos computables en jefaturas en Instituciones Sanitarias Públicas |                   |                |          |          |          |         |               |     |  |
| Periodos         | Periodos computados de forma automática                                                                                                    |                   |                |          |          |          |         |               |     |  |
| Тіро             | Categoría                                                                                                    | Inicio            | Fin            | Años     | Meses    | Días     | Horas   | Porcentaje    |     |  |
| Jefatura         | Enfermero/a / Responsable de Enfermería de EAP N.P.                                                                                         | 01/01/2019        | 22/03/2020     | 1        | 2        | 22       |         | 100.00        |     |  |
| Jefatura         | Técnico/a Especialista en Dietética y Nutrición                                                                                             | 01/12/2024        | 31/12/2024     | 0        | 1        | 1        |         | 100.00        | Q   |  |
|                  |                                                                                                    |                   |                |          |          |          |         |               | -   |  |
|                  | La lupa indica periodos que c                                                                                                    | uyo origen es Exp | eriencia intro | ducida e | n Mi Per | fil - Mi | Experie | ncia profesio | nal |  |

Si en la parte derecha del periodo aparece una lupa indica que el periodo se ha obtenido de Mi Perfil – Mi Experiencia profesional.

Podemos pulsar en este botón para obtener más detalles de esta experiencia.

| DETALLES DE EXPERIENCIA PROFESIONAL             |              |    |                       | ← |
|-------------------------------------------------|--------------|----|-----------------------|---|
|                                                 |              |    |                       |   |
| Tipo de experiencia                             |              |    |                       |   |
| Instituciones Sanitarias Públicas               |              |    |                       |   |
|                                                 |              |    |                       |   |
| Categoría/Especialidad                          |              |    | Tipo de puesto        |   |
| Técnico/a Especialista en Dietética y Nutrición |              |    | Jefatura              |   |
|                                                 |              |    |                       |   |
| Fecha de inicio                                 | Fecha de fin |    | Porcentaje de jornada |   |
| 01/12/2024                                      | 31/12/2024   |    | 100,00                |   |
|                                                 |              |    |                       |   |
| Observaciones                                   |              |    |                       |   |
|                                                 |              |    |                       |   |
| Desumentación acosiada                          |              |    |                       |   |
| Documentación asociada                          |              |    |                       |   |
| Certificado de servicios prestados en SAS 2019  |              | 19 |                       |   |
|                                                 |              |    |                       |   |
|                                                 |              |    |                       |   |

Si no aparece el icono de la lupa es que son periodos de experiencia calculados de oficio con el certificado de servicios prestados del SES.

Cuando en el apartado **Guardias médicas/Refuerzos** aparezca un mes troceado en varios periodos, esto se debe a que arrastra los periodos tal y como estén mecanizados en Jara. Pero, aunque este periodo aparezca repetido, sólo contará las horas una vez en ese mes en el autobaremo, es decir, se computarán correctamente.

| uardias médica                                                                                                    | as/Refuerzos misma categoría | y especialidad en la misn | na categoría/especia | alidad sanita | ria a la que se | concursa | 0     | 2,942143 / 200,00 |
|----------------------------------------------------------------------------------------------------|------------------------------|---------------------------|----------------------|---------------|-----------------|----------|-------|-------------------|
| 2,942143 puntos por 19,614 meses: Puntuación correspondiente a guardias/refuerzos en centros de ISSNS en misma categoría/especialidad                                                                                                    |                              |                           |                      |               |                 |          |       |                   |
| Estos periodos de guardias/refuerzos aparecen troceados porque no se llega a las 140 (porcentaje 100%<br>Periodos computados de forma automenta trabajado durante ese periodo. Contará en el periodo pero aunque aparezca varias veces sólo una<br>en Guardias/Refuerzos |                              |                           |                      |               |                 |          |       |                   |
| Тіро                                                                                                    | Categoría                    | Inicio                    | Fin 🗸                | Años          | Meses           | Días     | Horas | Porcentaje        |
| Guardias                                                                                                    | Enfermero Refuerzo           | 16/09/2002                | 18/09/2002           | 0             | 0               | 0        | 58    | 41.43             |
| Guardias                                                                                                    | Enfermero Refuerzo           | 20/09/2002                | 30/09/2002           | 0             | 0               | 0        | 58    | 41.43             |
| Guardias                                                                                                    | Enfermero Refuerzo           | 01/10/2002                | 31/10/2002           | 0             | 0               | 0        | 140   | 100               |
| Guardias                                                                                                    | Enfermero Refuerzo           | 01/11/2002                | 30/11/2002           | 0             | 0               | 0        | 164   | 100               |
| Guardias                                                                                                    | Enfermero Refuerzo           | 01/12/2002                | 31/12/2002           | 0             | 0               | 0        | 236   | 100               |

En la imagen superior vemos troceadas las horas de guardias/refuerzos de septiembre. Esto es debido a que se ha trabajado algunos días durante ese periodo, tal y como se muestra en la siguiente imagen.

| xp. misma categoría en ISSNS o UE 🕄 36,300000 / 200,000 puntos                                                    |                                         |            |            |      |       |      |       |            |  |  |
|----------------------------------------------------------------------------------------------------|-----------------------------------------|------------|------------|------|-------|------|-------|------------|--|--|
| 36,300000 puntos por 242,000 meses: Puntuación correspondiente a centros de ISSNS en misma categoría/especialidad |                                         |            |            |      |       |      |       |            |  |  |
| Periodos computados de forma automática                                                                           |                                         |            |            |      |       |      |       |            |  |  |
| Тіро                                                                                                    | Categoría                               | Inicio     | Fin        | Años | Meses | Días | Horas | Porcentaje |  |  |
| Contrato                                                                                                    | Escala técnica sanitaria / ATS/DUE Cupo | 07/12/2001 | 07/12/2001 | 0    | 0     | 1    |       | 100.00     |  |  |
| Contrato                                                                                                    | Escala técnica sanitaria / ATS/DUE Cupo | 10/12/2001 | 11/12/2001 | 0    | 0     | 2    |       | 100.00     |  |  |
| Contrato                                                                                                    | Escala técnica sanitaria / ATS/DUE Cupo | 01/07/2002 | 31/07/2002 | 0    | 1     | 1    |       | 100.00     |  |  |
| Contrato                                                                                                    | Escala técnica sanitaria / ATS/DUE Cupo | 01/08/2002 | 15/08/2002 | 0    | 0     | 15   |       | 100.00     |  |  |
| Contrato                                                                                                    | Enfermero/a                             | 16/08/2002 | 31/08/2002 | 0    | 0     | 16   |       | 100.00     |  |  |
| Contrato                                                                                                    | Enfermero/a                             | 01/09/2002 | 15/09/2002 | 0    | 0     | 15   |       | 100.00     |  |  |
| Contrato                                                                                                    | Enfermero/a                             | 19/09/2002 | 19/09/2002 | 0    | 0     | 1    |       | 100.00     |  |  |

**<u>Permanencia</u>**. En el siguiente apartado aparecerá la puntuación correspondiente a la **permanencia.** Esta se calculará de oficio por el SES, si es trabajador del Servicio Extremeño de Salud, o con los datos introducidos al crear la solicitud si proviene de otro Servicio de Salud.

| Permanencia en la plaza 🚯                                             | 2,520000 / 200,000 puntos |
|-----------------------------------------------------------------------|---------------------------|
| 2,520000 puntos: Puntuación correspondiente a 21 meses de permanencia |                           |

**Docencia.** El siguiente mérito es **la docencia**, en la parte superior aparecerá el total otorgado a este apartado, separado con una barra de la puntuación máxima, y en la parte inferior la puntuación desglosada por subapartados. Pulsando en la lupa podemos ver más detalles del mérito.

| Docencia 🛈                                                                                                    | 0,050000 / 2,000 puntos |
|----------------------------------------------------------------------------------------------------|-------------------------|
| Por cada mes nombrado como colaborador/a docente de residentes en cualquiera de las especialidades en ciencias de la salud 🛈                     | 0,050000 / 2,000 puntos |
| 0,050000 puntos: tutora                                                                                                    | Q                       |
| Por cada mes nombrado como tutor/a principal docente de residentes o como tutor/colaborador de prácticas de la categoría a la que se opta 🕕      | 0,000000 / 2,000 puntos |
| Por cada hora impartida en el grado de titulación requerida para la plaza a proveer desempeñando plaza de catedrático o profesor universitario 🕄 | 0,000000 / 2,000 puntos |
| Horas de docencia en acciones formativas 🕦                                                                                                    | 0,000000 / 2,000 puntos |

Si queremos eliminar del autobaremo una docencia que creemos que no tiene relación con la categoría en la que estamos concursando, para que no distorsione la puntuación del autobaremo, pulsamos en la lupa.

| Tipo de docencia     Cantidad       Colaborador/a docente de residentes     1                                                                                                    | Û          |
|----------------------------------------------------------------------------------------------------|------------|
| Pulsamos en la papelera para eliminar la docencia del autobaremo o en volver para regresar a los detalles del Fecha de finalización tutora           Nombre         Fecha de finalización           05/05/2023         05/05/2023 | autobaremo |
| Observaciones                                                                                                    |            |
| Documentación asociada                                                                                                    |            |
| Horas impartidas                                                                                                    |            |

Si eliminamos este mérito desaparecerá la puntuación del autobaremo pero no de nuestro perfil.

El cuarto apartado es <u>actividades de formación continua y ocupacional</u>. Este tiene algunas peculiaridades.

| Actividades de formación continua y ocupacional                                                   | 3,600000 / 5,000 puntos |
|---------------------------------------------------------------------------------------------------|-------------------------|
| Por cada crédito ECTS 🕕                                                                           | 0,500000 / 5,000 puntos |
| 0,500000 puntos: Curso con créditos ects                                                          | Q                       |
| Por cada crédito 🛈                                                                                | 3,100000 / 5,000 puntos |
| 3,000000 puntos: curso de prueba                                                                  | Q                       |
| 0,000000 puntos: curso sin documentacion (Sin puntuación por no tener documentación acreditativa) | Q                       |
| 0,100000 puntos: curso para borrar                                                                | Q                       |

Cuando en el apartado de actividades de formación continua y ocupacional nos encontramos con una entrada en rojo y sin puntuación asociada se debe a que este curso se ha obtenido de la importación de los datos de bolsa del portal antiguo. Si está bloqueado en Mi Perfil – Mi documentación no podemos añadir documentación acreditativa desde nuestro perfil. Sin embargo, si deseamos hacerlo valer en los méritos para el concurso de traslados pulsamos en la lupa y podremos añadir la documentación asociada para este mérito en el autobaremo.

| Actividades de formación continua y ocupacional 🕥                                                 | 3,500000 / 5,000 puntos |
|---------------------------------------------------------------------------------------------------|-------------------------|
| Por cada crédito ECTS 🕕                                                                           | 0,500000 / 5,000 puntos |
| 0,500000 puntos: Curso con créditos ects                                                          | Q                       |
| Curso sin documentación asociada procedente de la impor                                           | tación de bolsa         |
| Por cada crédito 🚯                                                                                | 3,000000 / 5,000 puntos |
| 3,000000 puntos: curso de prueba                                                                  | Q                       |
| 0,000000 puntos: curso sin documentacion (Sin puntuación por no tener documentación acreditativa) | Q                       |
|                                                                                                   |                         |

Pulsamos en el icono de la lupa y nos aparece la siguiente pantalla:

| DETALLES DE FORMACIÓN        |                        |                       | <b>•</b> 🛍 |
|------------------------------|------------------------|-----------------------|------------|
|                              |                        |                       |            |
| Nombre                       |                        |                       |            |
| curso sin documentacion      |                        |                       |            |
|                              |                        |                       |            |
| Número de créditos           | Créditos ECTS          | Fecha de finalización |            |
| 20,0                         | No                     | 28/06/2005            |            |
|                              |                        |                       |            |
| Observaciones                |                        |                       |            |
| curso sin documentacion      |                        |                       |            |
|                              |                        |                       |            |
| Documentación asociada       |                        |                       |            |
| No ha asociado documentación |                        |                       |            |
|                              |                        |                       |            |
|                              | ADJUNTAR DOCUMENTACIÓN |                       |            |

Son los detalles del curso. Como podemos comprobar no tiene documentación asociada. Pulsamos en el botón adjuntar documentación.

| DJUNTAR DOCUMENTACIÓN A C | URSO                 | ← ✓                                                           |
|---------------------------|----------------------|---------------------------------------------------------------|
| Nombre                    |                      |                                                               |
| curso sin documentacion   |                      |                                                               |
| Número de créditos 🚯      | Créditos ECTS        | Fecha de finalización                                         |
| 20                        |                      | 28/06/2005                                                    |
| Observaciones             |                      |                                                               |
| curso sin documentacion   |                      |                                                               |
| Documentación asociada 🖲  |                      |                                                               |
| +                         | Añadir documentación | Pulsamos en este botón para asociar<br>documentación al curso |

Al realizarlo podremos marcar la documentación del curso que previamente hemos subido a nuestro perfil del tipo **Formación**.

| ADJUNTAR D      | DOCUMENTACIÓN A CURSO                                                                                                    | S 🔸 📩 |
|-----------------|----------------------------------------------------------------------------------------------------|-------|
|                 |                                                                                                    |       |
| Nombre          |                                                                                                    |       |
| curso sin c     | Añadir documentación                                                                                                    | ×     |
| Número de<br>20 | eronaución A continuación se presentan las categorías en las que ha añadido documentación. Si no encuentra entre ellas la deseada<br>debe aportarla previamente desde el menú 'Mi documentación'. |       |
| Observasio      | ^ Formación                                                                                                    |       |
| curso sin c     | Curso de especialista en urgencias                                                                                                    |       |
| Documenta       |                                                                                                    | ·     |
|                 | Cancelar                                                                                                    | tar   |

Marcamos el documento y pulsamos en aceptar.

Volveremos a ver la pantalla de Adjuntar documentación a curso. Vemos que se le ha asociado la documentación que hemos marcado. Pulsamos en el botón de Guardar.

| DJUNTAR DOCUMENTACIÓN A CU         | RSO                 |          |       | S 🗸                              |
|------------------------------------|---------------------|----------|-------|----------------------------------|
| Nombre                             |                     |          |       | $\Lambda$                        |
| curso sin documentacion            |                     |          |       |                                  |
|                                    |                     | Pinchamo | os pa | ra guardar los cambios realizado |
| Número de créditos 📵               | Créditos ECTS       |          |       | Fecha de finalización            |
| 20                                 |                     |          |       | 28/06/2005                       |
| Observaciones                      |                     |          |       |                                  |
| curso sin documentacion            |                     |          |       |                                  |
| Documentación asociada             |                     |          |       |                                  |
| Curso de especialista en urgencias |                     | ß        | 圃     |                                  |
| <b>+</b> A                         | ñadir documentación |          |       |                                  |
|                                    |                     |          |       |                                  |

En la vista de detalles de formación ya tenemos un documento asociado al curso.

| DETALLES DE FORMACIÓN                    | <b>O</b> INFO       |                          |                                     | × |
|------------------------------------------|---------------------|--------------------------|-------------------------------------|---|
| Nombre<br>curso sin documentacion        | • La d              | locumentación ha sido ac | ljuntada correctamente              |   |
| Número de créditos<br>20,0               | Créditos ECTS<br>No |                          | Fecha de finalización<br>28/06/2005 |   |
| Observaciones<br>curso sin documentacion |                     |                          |                                     |   |
| Documentación asociada                   |                     |                          |                                     |   |
| Curso de especialista en urgencias       |                     |                          |                                     |   |
|                                          |                     | OCUMENTACIÓN             |                                     |   |

Al pulsar en volver, comprobamos que no aparece el curso sombreado en rojo y el curso al que le hemos añadido la documentación le está contando en el autobaremo.

| Por cada crédito ECTS ①       0,500000 / 5,000 puntos         0,500000 puntos: Curso con créditos ects       Q         Por cada crédito ①       Está sumando en el autobaremo ©         5,000000 / 5,000 puntos | nua y ocupacional 🕖 5,000000 / 5,000 puntos                           |
|----------------------------------------------------------------------------------------------------|-----------------------------------------------------------------------|
| 0,500000 puntos: Curso con créditos ects     Q       Por cada crédito I     Está sumando en el autobaremo (5,000 puntos)                                                                                        | 0,500000 / 5,000 puntos                                               |
| Por cada crédito 🗊 Está sumando en el autobaremo 🖒 5,000000 / 5,000 puntos                                                                                                    | n créditos ects Q                                                     |
|                                                                                                    | Está sumando en el autobaremo                                         |
| 3,000000 puntos: curso de prueba Ya no aparece sombreado pues tiene documentación Q<br>asociada                                                                                                    | prueba Ya no aparece sombreado pues tiene documentación Q<br>asociada |
| 2,000000 puntos: curso sin documentacion Q                                                                                                    | documentacion Q                                                       |

**IMPORTANTE:** la modificación de un curso sin documentación asociada afectará al cálculo del autobaremo. En ningún caso modificará el apartado de Mi perfil - Mi formación.

Si queremos eliminar del autobaremo un curso que no tiene relación con la categoría a la que concursamos para que la puntación del autobaremo sea lo más real posible, podemos eliminar dicho curso del autobaremo.

| Por cada crédito 🕄 3,100000 / 5,000                                                               | ountos |
|---------------------------------------------------------------------------------------------------|--------|
| 3,000000 puntos: curso de prueba Pulsamos en la lupa para ver los detalles del curso              | Q      |
| 0,000000 puntos: curso sin documentacion (Sin puntuación por no tener documentación acreditativa) | Q      |
| 0,100000 puntos: curso para borrar                                                                | Q      |

Pulsamos la lupa del curso y en la ventana de detalles de formación pulsamos en la papelera.

| lombre                     | Pulsamos en la papelera para borrar del autobarem                                        | o un curso |
|----------------------------|------------------------------------------------------------------------------------------|------------|
| urso par<br>C              | onfirmar petición                                                                        | x          |
| j0                         | ¿Está seguro de que desea dejar de contabilizar esta formación para la solicitud actual? |            |
| <b>Ibserva</b><br>urso que | Cancelar                                                                                 | Aceptar    |
| ocumenta                   | ción asociada                                                                            |            |

Nos aparece una ventana emergente para que confirmemos que queremos eliminar el curso del autobaremo, es decir, que deje de contabilizar en el autobaremo actual. Pulsamos en aceptar

| Actividades de formación continua y ocupacional 🕕                                                 | 3,500000 / 5,000 puntos |
|---------------------------------------------------------------------------------------------------|-------------------------|
| Por cada crédito ECTS 🛈                                                                           | 0,500000 / 5,000 puntos |
| 0,500000 puntos: Curso con créditos ects                                                          | Q                       |
|                                                                                                   |                         |
| Por cada crédito 🕄                                                                                | 3,000000 / 5,000 puntos |
| 3,000000 puntos: curso de prueba                                                                  | Q                       |
|                                                                                                   |                         |
| 0,000000 puntos: curso sin documentacion (Sin puntuacion por no tener documentación acreditativa) | Q                       |
|                                                                                                   |                         |

Como vemos el curso ha dejado de contabilizar en el autobaremo. Pero sigue estando en nuestro perfil, es decir, sólo afecta al autobaremo actual.

#### Publicaciones.

Este apartado funciona de manera similar al de docencia. En la parte superior tenemos la puntuación otorgada a este apartado y, separado por una barra oblicua, el máximo de puntos que se pueden obtener.

| Publicaciones 🕄                                                       | 0,325000 / 2,000 puntos |
|-----------------------------------------------------------------------|-------------------------|
| Por cada comunicación o poster en congreso o conferencia científica 🕄 | 0,000000 / 2,000 puntos |
| Por cada artículo de revista no indexada 🗊                            | 0,075000 / 2,000 puntos |
| 0,075000 puntos: articulo en revista science                          | Q                       |
|                                                                       |                         |
| Por cada artículo de revista indexada 🕕                               | 0,000000 / 2,000 puntos |
| Por cada capítulo de libro como coautor 🚯                             | 0,000000 / 2,000 puntos |
| Por cada capítulo de libro como autor 🛈                               | 0,250000 / 2,000 puntos |
| 0,250000 puntos: Capítulo en libro de telemedicina                    | Q                       |
|                                                                       |                         |
| Por cada libro como coautor 🕄                                         | 0,000000 / 2,000 puntos |
| Por cada libro como autor único 🕕                                     | 0,000000 / 2,000 puntos |

Pulsando sobre la lupa se pueden ver los detalles de la publicación o eliminar esta si consideramos que no tiene relación con la categoría de la solicitud de traslado que estamos rellenando.

En la parte inferior del autobaremo aparece la puntuación total otorgada, con la suma de las puntuaciones de todos los apartados.

| Por cada capitulo de libro como autor 🐨            | 0,250000 / 2,000 pullos         |
|----------------------------------------------------|---------------------------------|
| 0,250000 puntos: Capítulo en libro de telemedicina | ۹                               |
|                                                    |                                 |
| Por cada libro como coautor 🚯                      | 0,000000 / 2,000 puntos         |
|                                                    |                                 |
| Por cada libro como autor único 🕕                  | 0,000000 / 2,000 puntos         |
|                                                    |                                 |
|                                                    | Puntuación total del autobaremo |

Si ya tenemos generado el autobaremo y se modifica el certificado de servicios prestados o añadimos un nuevo mérito de experiencia, formación, docencia o publicaciones a nuestro perfil, habrá que eliminar el autobaremo y volver a generarlo para que estas modificaciones sean tenidas en cuenta.

| DETALLES DE AUTOBAREMACIÓN                                                                                    |               | 🗂 🕆                                                                                                    |
|----------------------------------------------------------------------------------------------------|---------------|----------------------------------------------------------------------------------------------------|
| Identificador<br>548<br><b>Convocatoria</b><br>Concurso de traslado - Médico/a de Familia de EAP (18-02-2025) |               | Pinchamos en la papelera si hemos añadido un nuevo mérit<br>para generar de nuevo el autobaremo con estos nuevos<br>méritos añadidos ascionousa |
| Fecha de alta<br>20/03/2025 08:10:52                                                                          | Descargar CSP |                                                                                                    |
| AUTOBAREMACIÓN   Periodos de experiencia profesional NO computados                                            |               |                                                                                                    |
| Experiencia Profesional                                                                                       |               | 0.416000 / 200,000 puntos                                                                                                    |
| Exp. en Jefaturas Unidad (CF) en ISSNS o UE 🕄                                                                 |               | 0,016000 / 200,000 puntos                                                                                                    |

Cuando pulsamos en la papelera aparece una ventana de confirmación. Si realmente queremos eliminar el autobaremo pulsamos en Aceptar. En caso contrario en Cancelar.

| ETALLES DE AUTUBAREMAÇION                                                                                                    | <b>•</b> |
|----------------------------------------------------------------------------------------------------|----------|
|                                                                                                    |          |
| Identification                                                                                                    |          |
| Confirmar petición X                                                                                                    |          |
| Convocatoria                                                                                                    |          |
| Concurso de tr<br>¿Realmente desea eliminar la presentación de autobaremación?                                                  |          |
| Fecha de alta                                                                                                    |          |
| 20/03/2025 08 Cancelar Aceptar                                                                                                  |          |
|                                                                                                    |          |
|                                                                                                    |          |
| AUTOBAREMACIÓN                                                                                                    |          |
| AUTOBAREMACIÓN    Periodos de experiencia profesional NO computados                                                             |          |
| AUTOBAREMACIÓN   Periodos de experiencia profesional NO computados                                                              |          |
| AUTOBAREMACIÓN    Periodos de experiencia profesional NO computados  Experiencia Profesional   AUTOBAREMACIÓN  (0.416000/200.00 | 0 puntos |
| AUTOBAREMACIÓN <ul> <li>Periodos de experiencia profesional NO computados</li> <li>Experiencia Profesional</li></ul>            | 0 puntos |
| AUTOBAREMACIÓN <ul> <li>Periodos de experiencia profesional NO computados</li> <li>Experiencia Profesional</li></ul>            | 0 puntos |

#### Confirmamos pulsando en Aceptar.

| DETALLES DE SOLICITUD DE CONCURSO | DE TRASLADO | INFO     La presentación de autobarema | ición '548' ha sido eliminada correctamente | ×        |
|-----------------------------------|-------------|----------------------------------------|---------------------------------------------|----------|
| Creación<br>Creada 🌚              | <b>,</b>    | Firma electrónica                      | ÷                                           | Registro |
| DATOS PERSONALES                  |             |                                        |                                             |          |
| Nombre                            | Apellidos   |                                        |                                             |          |
| CANDIDATO                         | FICTICIO GI | ENERICO                                |                                             |          |
|                                   |             |                                        |                                             |          |
| Fecha de nacimiento               | Document    | to de identificación                   | Nacionalidad                                |          |
| 01/10/1980                        | 74934370V   | /                                      | España                                      |          |
| Ver todos los datos personales    |             |                                        |                                             |          |
| DATOS DE INSCRIPCIÓN              |             |                                        |                                             |          |
| Identificador                     |             |                                        |                                             |          |

Y nos aparece un mensaje informativo indicando que la presentación de autobaremo se ha borrado. Si nos desplazamos a la parte inferior de los detalles de solicitud de concurso de traslado veremos que no hay ningún autobaremo.

| REQUISITOS    | AUTOBAREMACIÓN | ELECCION DE PLAZAS |                               |                          |
|---------------|----------------|--------------------|-------------------------------|--------------------------|
|               |                |                    |                               | 🖩 Iniciar autobaremación |
| IDENTIFICADOR |                |                    | FECHA DE ALTA                 | DETALLES                 |
|               |                |                    | No ha realizado el autobaremo |                          |
|               |                |                    |                               |                          |

# 8.3 Elección de plazas

Para iniciar la elección de plazas pulsamos dentro de la pestaña ELECCIÓN DE PLAZAS.

Después pulsamos en el botón Iniciar elección de plazas.

| REQUISITOS    | AUTOBAREMACIÓN                | ELECCION DE PLAZAS      |                                            |                              |
|---------------|-------------------------------|-------------------------|--------------------------------------------|------------------------------|
| Pu<br>ele     | lsamos en ir<br>ección de pla | niciar elección<br>azas | n de plazas para crear una                 | 街 Iniciar elección de plazas |
| IDENTIFICADOR |                               |                         | Fecha de alta                              | DETALLES                     |
|               |                               |                         | No ha realizado ninguna elección de plazas |                              |
|               |                               |                         |                                            |                              |

En la parte superior veremos la convocatoria para la que vamos a realizar la elección de plazas, el código identificativo de la solicitud, una serie de filtros para facilitarnos la selección de las plazas y a continuación el listado de las plazas ofertadas al concurso de traslado.

| NUEVA ELECCIÓN DE PLAZAS                                                                                          |            |                        |                 | 🕤 🖌                                    |
|----------------------------------------------------------------------------------------------------|------------|------------------------|-----------------|----------------------------------------|
| Convegetaria                                                                                                    |            |                        |                 | Calialtud                              |
| Concurso de traslado - Enfermero/a (18-02-2025)                                                                   |            |                        |                 | 250100000604                           |
|                                                                                                    |            |                        |                 | 25010000004                            |
| Debe arrastrar las plazas deseadas desde la lista de plazas o                                                     | fertadas a | a la tabla de <b>p</b> | lazas escogidas | s y ordenarlas según su preferencia.   |
| Plazas ofertadas                                                                                                  |            | Plazas es              | cogidas         |                                        |
| Areas Puede escoger las áreas cuyas plazas desea visualizar                                                       |            | #                      | PLAZA           |                                        |
| Badajoz, Mérida, Don Benito/Villanueva, Llerena/Zafra, Cáceres, Coria, Plas                                       | sen 👻      |                        | - Arrastre      | e aquí las plazas deseadas y ordénelas |
| Tipos de plazas Puede escoger los tipos de plazas que desea visualizar                                            |            |                        |                 | TOTAL: 0 PLAZAS                        |
| At. Primaria, At. Especializada                                                                                   | -          |                        |                 |                                        |
| Lostración/ubicación                                                                                              |            |                        |                 |                                        |
| Cualquier localización/ubicación                                                                                  | *          |                        |                 |                                        |
| 4 % - Jb -                                                                                                    |            |                        |                 |                                        |
| Anadir 1                                                                                                    | odas 🤿     |                        |                 |                                        |
| UIUI - Complejo Hospitalario de Badajoz - 158 plazas ( vacante )                                                  | -          |                        |                 |                                        |
| 1BP1400001 - Enfermero/a de Apoyo de AP - Área de Badajoz - ECA<br>VALDEPASILLAS - CS VALDEPASILLAS ( Resulta )   | <b>→</b>   |                        |                 |                                        |
| 1BP1400002 - Enfermero/a de Apoyo de AP - Área de Badajoz - ECA LOS<br>PINOS - CS BADAJOZ ZONA CENTRO ( Resulta ) | <b>→</b>   |                        |                 |                                        |
| 1BP1400005 - Enfermero/a de EAP - Z.S Alburquerque - CS ALBURQUER<br>( Resulta )                                  | QUE        |                        |                 |                                        |
| 1BP1400006 - Enfermero/a de EAP - Z.S Alburquerque - CS ALBURQUER<br>(Vacante)                                    | QUE        |                        |                 |                                        |
| 18P1400007 - Enfermero/a de EAP - Z.S Alconchel - CS ALCONCHEL (<br>Resulta )                                     | •          |                        |                 |                                        |
| 18P1400008 - Enfermero/a de EAP - Z.S Valverde de Leganés - CS<br>VALVERDE DE LEGANÉS (Vacante )                  | •          |                        |                 |                                        |
| 18P1400009 - Enfermero/a de EAP - Z.S Alconchel - CN HIGUERA DE<br>VARGAS ( Resulta )                             | <b>→</b>   |                        |                 |                                        |
| 18P1400010 - Enfermero/a de EAP - Z.S Ciudad Jardín (Badajoz) - CS Ciu<br>Jardín ( Resulta )                      | babu       |                        |                 |                                        |
| 18P1400011 - Enfermero/a de EAP - Z.S Ciudad Jardín (Badajoz) - CS Ciu<br>Jardín ( Resulta )                      | bebu       |                        |                 |                                        |

En el filtro de áreas podemos ir marcando una o varias áreas para filtrar nuestra selección de plazas. Pulsando sobre el área se marca o se desmarca. En la imagen del ejemplo se han seleccionado tres áreas: Mérida, Don Benito/Villanueva y Cáceres.

| Areas Puede escoger las áreas cuyas plazas desea visualizar                                                             |             |
|----------------------------------------------------------------------------------------------------|-------------|
| Mérida, Don Benito/Villanueva, Cáceres                                                                                  | •           |
| Badajoz                                                                                                    |             |
| Mérida                                                                                                    | ~           |
| Don Benito/Villanueva                                                                                                   | ~           |
| Llerena/Zafra                                                                                                    |             |
| Cáceres                                                                                                    | <b>~</b>    |
| Coria                                                                                                    |             |
| Plasencia                                                                                                    |             |
| Navalmoral de la Mata                                                                                                   |             |
| eses reopitar acrimentaralejo - o prazao (rabante )                                                                     |             |
| 0203 - Banco Regional de Sangre (Vacante )                                                                              | <b>&gt;</b> |
| 2BP1400001 - Enfermero/a de Apoyo de AP - Área de Mérida - CS MERIDA II<br>OBISPO PAULO - GERENCIA DE MÉRIDA (Vacante ) | -<br>≯      |
| <b>2BP1400002</b> - Enfermero/a de Apoyo de AP - Área de Mérida - GERENCIA DE MÉRIDA (Vacante )                         | ÷           |
| 2BP1400003 - Enfermero/a de EAP - Z.S Aceuchal - CS ACEUCHAL ( Result                                                   | ta<br>→     |

Podemos añadir otro filtro a la selección, el tipo de plazas, de primaria o especializada en su caso.

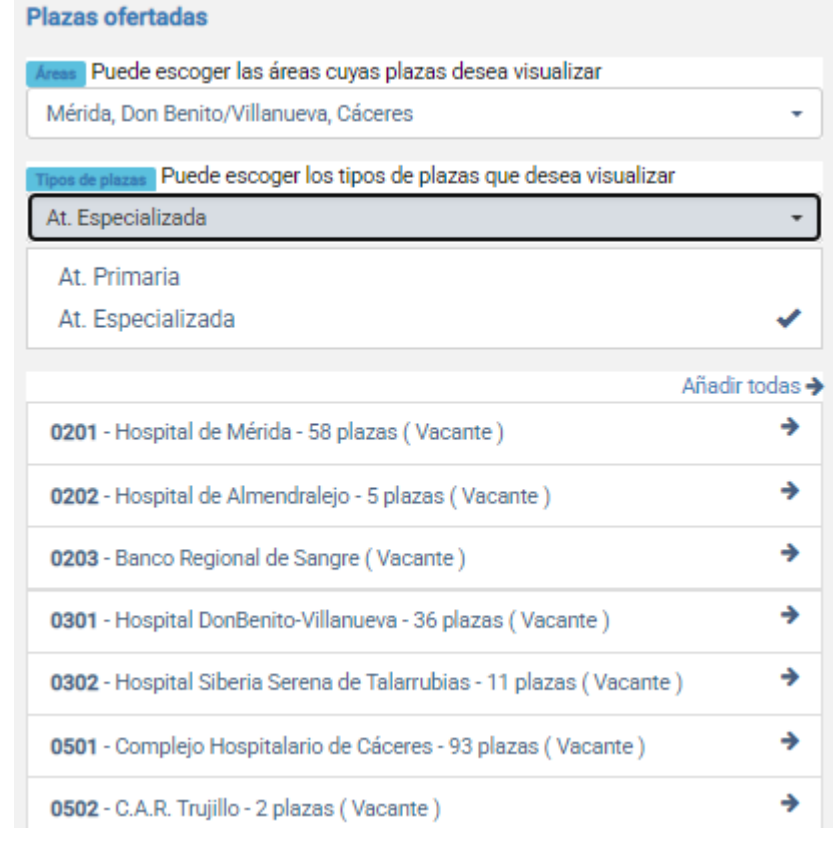

A medida que vamos cambiando los filtros se van actualizando las plazas que podemos seleccionar. Por último, podemos filtrar las plazas por localización/ubicación.

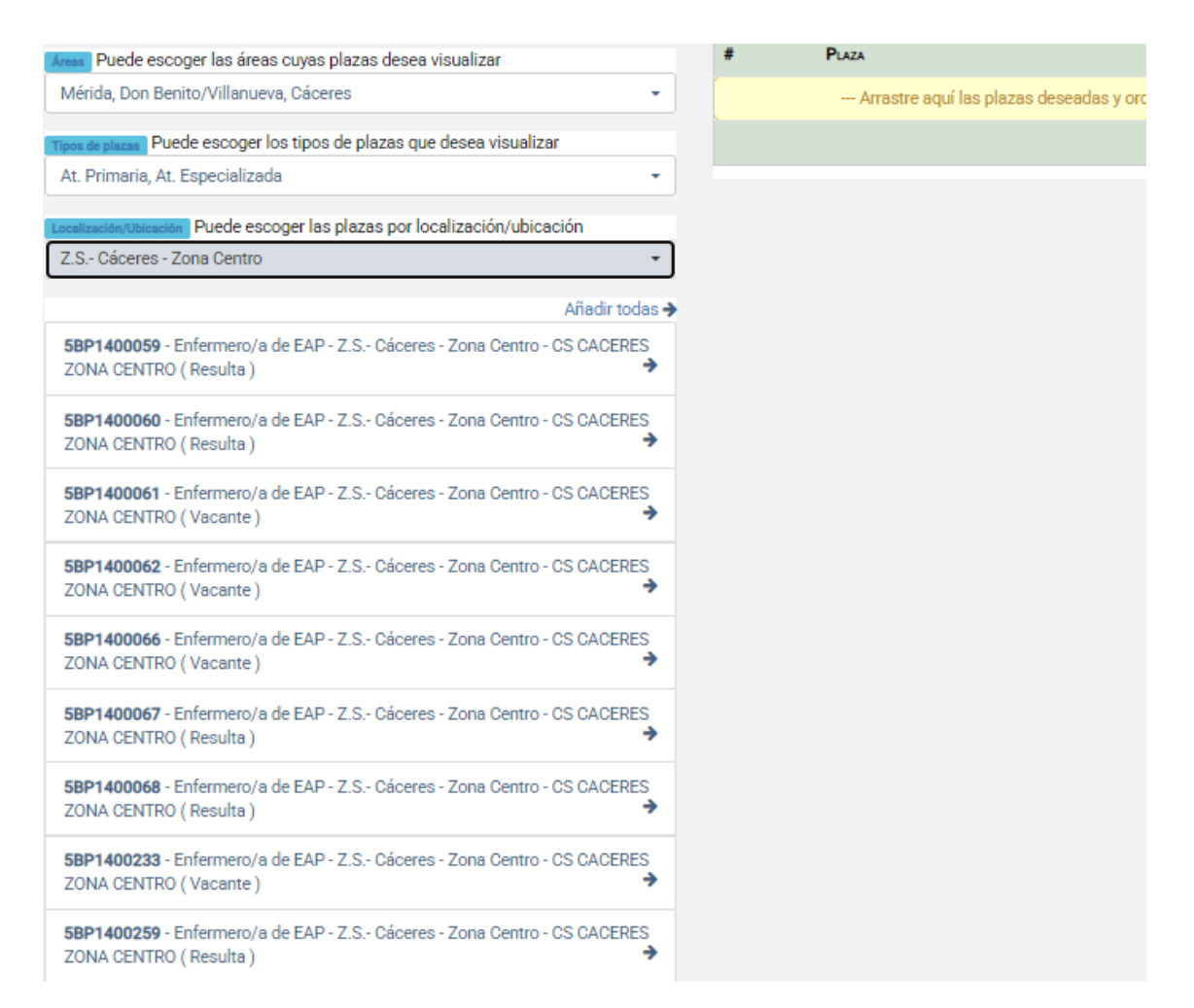

En las plazas tenemos el código de la plaza, la función (en su caso), la ubicación y si se trata de una plaza vacante o resulta.

En las plazas de áreas tendremos también la cantidad de plazas ofertadas.

Para seleccionar las plazas podemos hacerlo de dos maneras, posicionándonos con el ratón encima de la plaza y arrastrándola al contenedor de plazas escogidas o pulsando con el ratón encima de la flecha.

Podemos observar que las plazas ofertadas que vamos seleccionando aparecen deshabilitadas y sombreadas de color gris. Y a su vez aparecen en el contenedor de plazas escogidas.

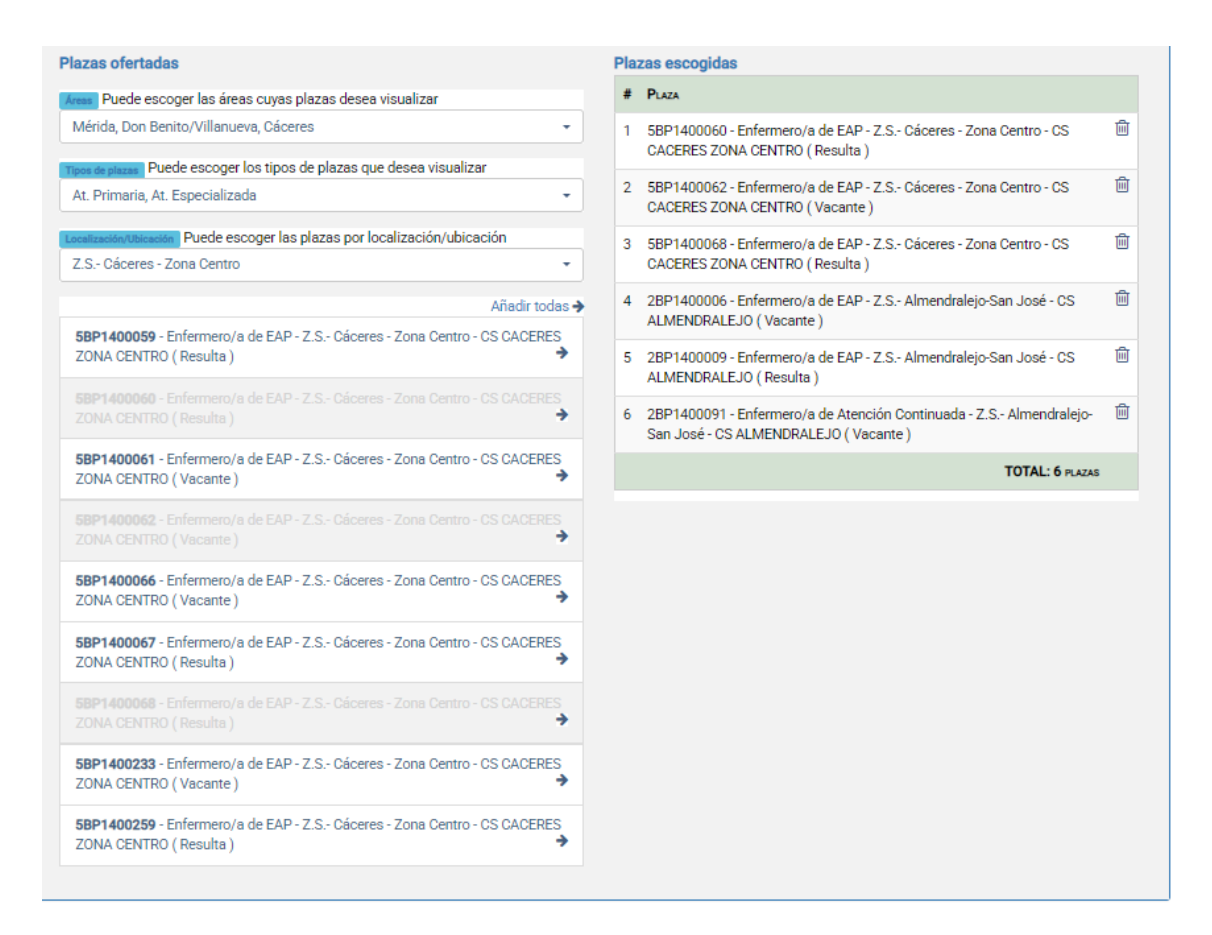

Para reordenar las plazas escogidas se selecciona la plaza, se arrastra con el ratón y se coloca en el orden que nos interesa. Para eliminar una plaza escogida pulsamos en el icono de la papelera.

Cuando hayamos terminado la elección pulsamos en el botón de Guardar.

| NUEVA ELECCIÓN DE PLAZAS                                                                    |                                      | <b>•</b>                         | <b>v</b> |
|---------------------------------------------------------------------------------------------|--------------------------------------|----------------------------------|----------|
|                                                                                             |                                      |                                  | Guardar  |
| Convocatoria                                                                                |                                      | Solicitud                        |          |
| Concurso de traslado - Enfermero/a (18-02-2025)                                             |                                      | 25CT00000604                     |          |
| RETRUCCIONES Debe arrastrar las plazas deseadas desde la lista de <b>plazas ofertadas</b> a | a tabla de <b>plazas escogidas</b> y | ordenarlas según su preferencia. |          |
| Plazas ofertadas                                                                            | Plazas escogidas                     |                                  |          |
| Nume Puede escoger las áreas cuyas plazas desea visualizar                                  | # PLAZA                              |                                  |          |

**IMPORTANTE**: podemos retomar una elección de plazas de nuestra solicitud en cualquier momento.

Si ya tenemos una elección de plazas podemos consultarla pulsando en la lupa para ver los detalles:

| REQUISITOS    | AUTOBAREMACIÓN | ELECCION DE PLAZAS |                     |                              |
|---------------|----------------|--------------------|---------------------|------------------------------|
|               |                |                    |                     | 🔁 Iniciar elección de plazas |
| IDENTIFICADOR |                |                    | FECHA DE ALTA       | DETALLES                     |
| 132           |                |                    | 21/03/2025 12:08:44 | Q                            |

En detalles de elección de plazas podemos pinchar en el lápiz para realizar modificaciones:

| DETALLES DE ELECCIÓN DE PLAZAS CONCURSO DE TRASLADO |                   |            |                 |                                    |                           |                        | ←      | û 🖉     |
|-----------------------------------------------------|-------------------|------------|-----------------|------------------------------------|---------------------------|------------------------|--------|---------|
| <b>Identi</b><br>132                                | ficador           |            |                 |                                    |                           |                        |        |         |
| Convo                                               | ocatoria          |            |                 |                                    | Solicitud                 |                        |        |         |
| Concu                                               | rso de traslado - | Enfermero/ | /a (18-02-2025) |                                    |                           | 25CT00000604           |        |         |
| PLAZA                                               | S ELEGIDAS        |            |                 |                                    |                           |                        |        |         |
| ORDEN                                               | Código            | Área       | Тіро            | DENOMINACIÓN/FUNCIÓN               | CENTRO/UBICACIÓN          | OBSERVACIONES          | PLAZAS | ESTADO  |
| 1                                                   | 5BP1400060        | Cáceres    | At. Primaria    | Enfermero/a de EAP                 | Z.S Cáceres - Zona Centro | CS CACERES ZONA CENTRO |        | Resulta |
| 2                                                   | 5BP1400062        | Cáceres    | At. Primaria    | Enfermero/a de EAP                 | Z.S Cáceres - Zona Centro | CS CACERES ZONA CENTRO |        | Vacante |
| 3                                                   | 5BP1400068        | Cáceres    | At. Primaria    | Enfermero/a de EAP                 | Z.S Cáceres - Zona Centro | CS CACERES ZONA CENTRO |        | Resulta |
| 4                                                   | 2BP1400006        | Mérida     | At. Primaria    | Enfermero/a de EAP                 | Z.S Almendralejo-San José | CS ALMENDRALEJO        |        | Vacante |
| 5                                                   | 2BP1400009        | Mérida     | At. Primaria    | Enfermero/a de EAP                 | Z.S Almendralejo-San José | CS ALMENDRALEJO        |        | Resulta |
| 6                                                   | 2BP1400091        | Mérida     | At. Primaria    | Enfermero/a de Atención Continuada | Z.S Almendralejo-San José | CS ALMENDRALEJO        |        | Vacante |
|                                                     |                   |            |                 |                                    |                           |                        |        |         |
| Fecha de alta<br>21/03/2025 12:08:44                |                   |            |                 |                                    |                           |                        |        |         |

Si pulsamos en el lápiz aparecerá esta pantalla.

| IODIFICAR ELECCIÓN DE PLAZAS DE CONCURSO DE TRASLAI                                          | 00                                              |                                                                                                    | <b>∽</b>                                                                |  |  |
|----------------------------------------------------------------------------------------------|-------------------------------------------------|----------------------------------------------------------------------------------------------------|-------------------------------------------------------------------------|--|--|
| Identificador<br>132                                                                         |                                                 |                                                                                                    |                                                                         |  |  |
| Convocatoria                                                                                 |                                                 |                                                                                                    | Solicitud                                                               |  |  |
| Concurso de traslado - Enfermero/a (18-02-2025)                                              | Concurso de traslado - Enfermero/a (18-02-2025) |                                                                                                    |                                                                         |  |  |
| primera que quede disponible una vez se descarten las escogidas por otro<br>Plazas ofertadas | os candidato:                                   | s siguiendo el orden de<br>Plazas escogidas                                                            | elección.                                                               |  |  |
| Areas Puede escoger las áreas cuyas plazas desea visualizar                                  |                                                 | # PLAZA                                                                                                |                                                                         |  |  |
| Badajoz, Mérida, Don Benito/Villanueva, Llerena/Zafra, Cáceres, Coria, P                     | lasen 👻                                         | 1 5BP1400060 - Enfermero/a de EAP - Z.S Cáceres - Zona Centro - CS<br>CACERES ZONA CENTRO ( Resulta )  |                                                                         |  |  |
| Tipos de plazas Puede escoger los tipos de plazas que desea visualizar                       |                                                 |                                                                                                    | · · · · · · · · · · · · · · · · · · ·                                   |  |  |
| At. Primaria, At. Especializada                                                              | •                                               | 2 5BP1400062 - Enfermero/a de EAP - Z.S Cáceres - Zona Centro - CS L<br>CACERES ZONA CENTRO (Vacante ) |                                                                         |  |  |
| Localización/Ubicación Puede escoger las plazas por localización/ubicación                   |                                                 | 3 5BP1400068 - E                                                                                       | Enfermero/a de EAP - Z.S Cáceres - Zona Centro - CS 👘                   |  |  |
| Cualquier localización/ubicación                                                             | -                                               | CACERES ZON/                                                                                           | A CENTRO ( Resulta )                                                    |  |  |
| Añad                                                                                         | iir todas 🗲                                     | 4 2BP1400006 - E<br>ALMENDRALEJ                                                                        | infermero/a de EAP - Z.S Almendralejo-San José - CS 🛛 🕅<br>O (Vacante ) |  |  |
| 0101 - Complejo Hospitalario de Badajoz (158 plazas) (Vacante )                              | *                                               | 5 2BP1400009 - E                                                                                       | Enfermero/a de EAP - Z.S Almendralejo-San José - CS 🛛 🕅                 |  |  |
| TBP1400001 - Entermero/a de Apôyo de AP - Area de Badajoz - ECA                              | 4                                               | ALMENDRALEJ                                                                                            | o (Resulta)                                                             |  |  |

O si queremos empezar de nuevo le damos a eliminar la elección de plazas desde la pantalla de detalles de elección de plazas.

| DETALLES DE ELECCIÓN DE PLAZAS CONCURSO DE TRASLADO                                                                             |                                |         |              |                                    |                           |                        |        |         |  |
|----------------------------------------------------------------------------------------------------|--------------------------------|---------|--------------|------------------------------------|---------------------------|------------------------|--------|---------|--|
| Identificador         132         Convocatoria         Concurso de tra         ¿Realmente desea eliminar la elección de plazas? |                                |         |              |                                    |                           |                        |        |         |  |
| PLAZ                                                                                                    | AS ELEGID                      |         |              |                                    |                           | Cancelar Acep          | otar   |         |  |
| ORDEN                                                                                                    | Código                         | Área    | Тіро         | Denominación/Función               | CENTRO/UBICACIÓN          | OBSERVACIONES          | PLAZAS | ESTADO  |  |
| 1                                                                                                    | 5BP1400060                     | Cáceres | At. Primaria | Enfermero/a de EAP                 | Z.S Cáceres - Zona Centro | CS CACERES ZONA CENTRO |        | Resulta |  |
| 2                                                                                                    | 5BP1400062                     | Cáceres | At. Primaria | Enfermero/a de EAP                 | Z.S Cáceres - Zona Centro | CS CACERES ZONA CENTRO |        | Vacante |  |
| 3                                                                                                    | 5BP1400068                     | Cáceres | At. Primaria | Enfermero/a de EAP                 | Z.S Cáceres - Zona Centro | CS CACERES ZONA CENTRO |        | Resulta |  |
| 4                                                                                                    | 2BP1400006                     | Mérida  | At. Primaria | Enfermero/a de EAP                 | Z.S Almendralejo-San José | CS ALMENDRALEJO        |        | Vacante |  |
| 5                                                                                                    | 2BP1400009                     | Mérida  | At. Primaria | Enfermero/a de EAP                 | Z.S Almendralejo-San José | CS ALMENDRALEJO        |        | Resulta |  |
| 6                                                                                                    | 2BP1400091                     | Mérida  | At. Primaria | Enfermero/a de Atención Continuada | Z.S Almendralejo-San José | CS ALMENDRALEJO        |        | Vacante |  |
| Fecha (<br>21/03/2                                                                                                    | <b>le alta</b><br>025 12:08:44 |         |              |                                    |                           |                        |        |         |  |

Nos pedirá la confirmación antes de proceder a la eliminación de la elección de plazas.

| SES                                                                   |                     | PORTA                   | INFO     Is elerción de plazas '132' ha sido eliminada correctamente |             | ×        |  |  |
|-----------------------------------------------------------------------|---------------------|-------------------------|----------------------------------------------------------------------|-------------|----------|--|--|
| Publicaciones                                                         | Convocatorias 🗸     | Mis solicitudes 👻 🕜 Ayu |                                                                      | -           |          |  |  |
| DETALLES DE                                                           | 🖴 🏛 🖕               |                         |                                                                      |             |          |  |  |
| AVISO: La solicitud está INCOMPLETA. Debe continuar con el proceso. 🕄 |                     |                         |                                                                      |             |          |  |  |
| 0                                                                     | reación<br>Creada 👁 | <b>→</b>                | Firma electrónica                                                    | <b>&gt;</b> | Registro |  |  |
| DATOS PERSON                                                          | ALES                | Apellido                | s                                                                    |             |          |  |  |

Y partiríamos otra vez del estado inicial.

Si borramos una solicitud o hemos registrado una solicitud y creamos una nueva, se recuperará la última elección de plazas. Podemos mantener esta elección, editarla y hacer modificaciones o borrarla y partir de una elección en blanco.

Una vez hemos rellenado las tres pestañas: REQUISITOS, AUTOBAREMO y ELECCIÓN DE PLAZAS, el sistema nos dejará firmar y registrar la solicitud.

## 9 Renuncia a solicitud del concurso

Los interesados podrán renunciar a la participación en el concurso hasta el día anterior de la constitución de la Comisión de Valoración. La constitución de la Comisión de Valoración se anunciará con, al menos 10 días naturales de antelación en el Portal de Selección.

Para renunciar a participar en el concurso de traslados, una vez que hayamos registrado la solicitud, en DETALLES DE SOLICITUD DE CONCURSO DE TRASLADO nos aparecerá un apartado RENUNCIA CONCURSO DE TRASLADO.